# EZYPLUSIM

# **Release Notes**

[Version 4.5.66 - 4.5.91]

**All right reserved TIFFA EDI SERVICES Co., Ltd.** No part of the content of this book may be reproduced or transmitted in any form or by any means without the written permission of the publisher.

E-Mail: support@tiffaedi.com Call Center: Tel: 02-672-7000 Fax: 02-672-8080

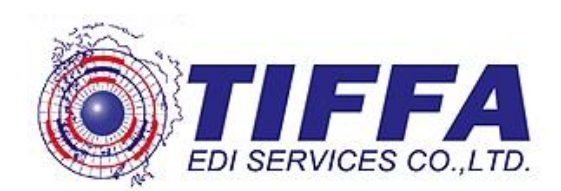

## สารบัญ

| Task ា                                                                                                    | หน้า               |
|----------------------------------------------------------------------------------------------------|--------------------|
| Code : IMP1183                                                                                                    | 5                  |
| <i>Subject :</i> ปรับปรุงตามประกาศกรมศุลกากรที่ 302/2561 หน้า 8 ข้อ (3)                                             | 5                  |
| Code : IMP1184                                                                                                    | 6                  |
| <i>Subject :</i> เพิ่มเงื่อนไขเลือกประเภทเอกสารในบันทึกใบขนสินค้าที่ใช้แลกเปลี่ยนระหว่า<br>SOFTWARE (TEMS EXCHANGE) | ง<br>6             |
| Code : IMP1185                                                                                                    | 7                  |
| <i>Subject :</i> เพิ่มการกำหนดค่า <i>C</i> A ลงใน ค่าคงที่ใบระบบ                                                    | 7                  |
| Code : IMP1186                                                                                                    | 8                  |
| <i>Subject :</i> พัฒนารายงานการจัดส่งเอกสาร สำหรับ <i>Counter</i> ตามประกาศกรมศุลกากร เ<br>ใหม่                     | ແນນ<br>8           |
| Code : IMP1187                                                                                                    | 9                  |
| Subject : พัฒนารายงานเพื่อติดตามสถานะใบขน                                                                           | 9                  |
| Code : IMP1188                                                                                                    | 10                 |
| <i>Subject :</i> ปรับ "จ่ายค่าธรรมเนียมกรมศุลฯ 200 บาท" แสดงให้ผู้ใช้งานคลิกเอง                                     | 10                 |
| Code : IMP1189                                                                                                    | 11                 |
| <i>Subje<mark>ct</mark> :</i> เพิ่มฟังก์ชั่นการคัดลอกข้อมูลของช่องอากรตอบโต้การทุ่มตลาดและการอุดห                   | นุน <i>11</i>      |
| Code : IMP1192                                                                                                    | 12                 |
| <i>Subj<mark>e</mark>ct :</i> เพิ่มการแสดงข้อมูล <i>Ref.</i> ที่ถูกลบออกจากโปรแกรม                                  | 12                 |
| Code : IMP1195                                                                                                    | 14                 |
| <i>Subject :</i> เพิ่มเงื่อน <mark>ไขการพิม</mark> พ์ใบอนุญาต <i>EXEMPT</i>                                         | 14                 |
| Code : IMP1197                                                                                                    | 16                 |
| <i>Subject :</i> แก้ไขกรณี <i>Copy ref.</i> ที่เคยส่งใช้ <i>e-payment</i> ดัดบัญชี แล้วมีเลขชำระภาษีส<br>ประกัน     | อากร/<br><i>16</i> |
| Code : IMP1198                                                                                                    | 17                 |
| <i>Subject :</i> ปรับการระบุรหัสสินค้ารองรับตัวอักษรภาษาอังกฤษได้ทั้งเล็ก และใหญ่                                   | 17                 |
| Code : IMP1199                                                                                                    | 18                 |
| <i>Subject :</i> ปรับกรณีระบุลดหย่อนสรรพสามิต และมหาดไทย 100% โดยมีการวางประกับ                                     | น <i>18</i>        |
| Code : IMP1201                                                                                                    | 19                 |
| <i>Subject :</i> ปรับขนาดตัวอักษรของใบอนุญาต                                                                        | 19                 |

| Code : IMP1202                                                                                                    | 20 |
|----------------------------------------------------------------------------------------------------|----|
| <i>Subject :</i> เพิ่มฟังก์ชั่นคีย์ลัดสำหรับปุ่ม <i>Copy</i>                                                          | 20 |
| Code : IMP1204                                                                                                    | 21 |
| <i>Subject :</i> เพิ่ม <i>AEO No.</i> ในแฟ้มผู้ขายต่างประเทศ และ <i>Invoice</i>                                       | 21 |
| Code : IMP1205                                                                                                    | 23 |
| <i>Subject :</i> เพิ่มฟังก์ชั่นเปลี่ยนวันที่ และการคัดลอกวันที่ <i>Invoice</i>                                        | 23 |
| Code : IMP1206                                                                                                    | 25 |
| <i>Subject :</i> พัฒนารายงาน 'บันทึกแฟ้มสินค้าไป <i>Excel″</i>                                                        | 25 |
| Code : IMP1209                                                                                                    | 26 |
| Subject : ปรับรองรับวางประกัน และมีประเมินราคาสรรพสามิต                                                               | 26 |
| Code : IMP1210                                                                                                    | 27 |
| <i>Subject :</i> ปรับ <i>Wording "</i> มีปัญหาเรื่องพิกัด/ราคา"                                                       | 27 |
| Code : IMP1211                                                                                                    | 28 |
| Subject : ปรับ Wording รหัส 19 ทวิในใบขนฯ                                                                             | 28 |
| Code : IMP1212                                                                                                    | 29 |
| <i>Subject :</i> เพิ่มการ <i>Import</i> ไฟล์ข้อมูลกรณีมียอ <mark>ดร</mark> วม <i>Invoice</i> แยกแต่ล่ะ <i>Invoice</i> | 29 |
| Code : IMP1213                                                                                                    | 30 |
| <i>Subject :</i> เพิ่มการเก็บรายละเอียดขนาดไฟล์การส่งข้อมูล                                                           | 30 |
| Code : IMP1215                                                                                                    | 31 |
| <i>Subject :</i> ปรับขยายขนาดของ <i>Barcode</i> พิมพ์เลขที่ใบขนฯ                                                      | 31 |
| Code : IMP1216                                                                                                    | 32 |
| <i>Subject :</i> เพิ่มฟังก์ชั่นการเรียงลำดับใน <i>Invoice</i> ใหม่                                                    | 32 |
| Code : IMP1218                                                                                                    | 34 |
| <i>Subject :</i> ปรับ <i>Excel</i> รับข้อมูลใบอนุญาตของแฟ้มสินค้า                                                     | 34 |
| Code : IMP1219                                                                                                    | 36 |
| Subject : เพิ่มฟังก์ชั่นการลบรายการสินค้า                                                                             | 36 |
| Code : IMP1220                                                                                                    | 37 |
| <i>Subject :</i> เพิ่ม <i>Option</i> ให้เลือกแสดงลำดับที่ของ <i>Invoice</i> ใบขนสินค้า                                | 37 |
| Code : IMP1221                                                                                                    | 38 |
| Subject : ปรับปรุงการบันทึกค่าของ UNDG ให้ตรงกับ Format                                                               | 38 |

| Code : IM | P1221                                                                  | 39 |
|-----------|------------------------------------------------------------------------|----|
| Subject   | : เพิ่มการเก็บค่าคงที่ "ค่าธรรมเนียมพิธีการศุลกากร"                    | 39 |
| Code : IM | P1226                                                                  | 40 |
| Subject   | : ปรับเพิ่มแสดงรายละเอียดข้อมูลใน กศก.103                              | 40 |
| Code : IM | P1227                                                                  | 42 |
| Subject   | : เพิ่มเงื่อนไขการใส่ใบอนุญาตพิกัดของต้องกำกัด                         | 42 |
| Code : IM | P1229                                                                  | 44 |
| Subject   | : ปรับการแสดงชื่อผู้นำเข้าเมื่อใช้เลือกพิมพ์ <i>Barcode</i>            | 44 |
| Code : IM | P1231                                                                  | 45 |
| Subject   | <i>:</i> เพิ่มการแจ้งเดือนหากยังไม่ได้รับคำตอบกลับจาก <i>SignNet</i>   | 45 |
| Code : IM | P1135                                                                  | 46 |
| Subject   | <i>:</i> ปรับการอ่าน <i>reference file "Exchange Rate" format</i> ใหม่ | 46 |
|           |                                                                        |    |

## Subject : ปรับปรุงตามประกาศกรมศุลกากรที่ 302/2561 หน้า 8 ข้อ (3) Sub module: <IMP><Main>

#### Description:

ตามประกาศกรมศุลกากรที่ 302/2561 หน้า 8 ข้อ (3) ระบุว่า "ให้ระบุ "ชื่อ เคาน์เตอร์บริการ ใบอนุญาตเลขที่ เลขที่ประจำดัวผู้เสียภาษี" ด้านบนใบขนสินค้า" ขอให้ดำเนินการปรับปรุงโปรแกรม ดังนี้

- 1. ตรวจสอบ ini : COUNTERSERVICE=Y
- 2, Menu: "File | ค่าคงที่ในระบบ | ข้อมูลเกี่ยวกับบริษัท" เพิ่ม field
  - ชื่อเคาน์เตอร์บริการ
  - ใบอนุญาตเลขที่

|                               | and the dark are considered and                                        |
|-------------------------------|------------------------------------------------------------------------|
| 🖪, ด่าดงที่ในระบบ             | ×                                                                      |
|                               |                                                                        |
| (Anna the test of the         | a . [a]                                                                |
| ขอมูลเทองทบบรษท คาด           | หมากองบรุษษ์สุน อติป                                                   |
|                               |                                                                        |
| 🔲 ใช้สิทธิ Broker             |                                                                        |
| <u>เลขประจำตัวผู้เสียกาษี</u> | <u>ต่ำดับสาขา</u> 0 ตัวแทนออกของลำดับที่ 0                             |
| <u>ชื่อบริษัทไทย</u>          | บริษัท ทิงไง่ไว อิดิโอ เชอร์วิสเซส จำกัด                               |
| <u>ชื่อบริษัทอังกฤษ</u>       | TIFFA EDI SERVICES CO.,LTD.                                            |
| <u>ที่อย่</u>                 | 19 ชั้น 4 ณศพิเภรั                                                     |
| ตำบล                          | บางนา                                                                  |
| อำเภอ                         | บางมา                                                                  |
| จังหวัด                       | ,<br>กรุงเทพร <u>รหัสไปรษณีย์</u> 10260                                |
| โทร                           | FAX:                                                                   |
| ลายมือชื่ออีเลกทรอนิกส์       |                                                                        |
|                               |                                                                        |
| ALO HEI .NO.                  | Set Default                                                            |
|                               |                                                                        |
| ชื่อเคาน์เตอร์บริการ          | Couter Service ABC ใบอนุญาตเลยที่ 999999999999999999999999999999999999 |
|                               |                                                                        |
|                               |                                                                        |
|                               | Lindata Clase                                                          |
|                               |                                                                        |

#### 3. ดำเนินการพิมพ์ข้อมูลด้านใบขนสินค้าตามประกาศคำสั่งของกรมศุลกากร

| ชื่อเคาน์เตอร์บริการ Couter Service ABC ใบอนุญาตเลขที่ 999999999999999999/AAAA |                                             |                             |
|--------------------------------------------------------------------------------|---------------------------------------------|-----------------------------|
| ใบขนสินค้าขาเข้าพร้อมแบ                                                        | บบแสดงรายการภาษีสรรพสามิตและภาษีมูลค่าเพิ่ม | A024 0620100010<br>กศก.99/1 |
| สั่งการตรวจ มีปัญหาเรื่องพิกัด/ราคา<br>สั่งการตรวจ มีปัญหาเรื่องพิกัด/ราคา     | ประเภทใบขนฯ 0 ใบขนสินค้าขาเข้า              | เลขที่ใบขน AMOJ100000572    |
|                                                                                | ชำระเงินค่าภาษีอากรที่กรมศุล                | A0240620100010              |

### Subject : เพิ่มเงื่อนไขเลือกประเภทเอกสารในบันทึกใบขนสินค้าที่ใช้แลกเปลี่ยน ระหว่าง SOFTWARE (TEMS EXCHANGE)

**Sub module:** <IMP><จัดทำเอกสาร>

#### **Description:**

เพิ่มเงื่อนไขเลือกประเภทเอกสารในบันทึกใบขนสินค้าที่ใช้แลกเปลี่ยนระหว่าง

| 🛱 บันทึกใบขนสินด้าที่ใช้แลกเปลี่ยนระหว่าง SOFTWARE                          | (TEMS EXCHANGE)                |                           |                              | -         |       | × |
|-----------------------------------------------------------------------------|--------------------------------|---------------------------|------------------------------|-----------|-------|---|
| รหัสผู้นำเข้า                                                               | 🔹 🕞 ทั้งหมด 🔿 เฉ               | พาะที่มีเลยที่ใบขน 💽 ปกติ | C Cancel                     |           |       |   |
| ดั้งแต่วันที่ใบขน//                                                         | ถึงวันที่ใบขน                  | - ประเภทเอก               | สาร (ถ้าไม่เลือกจะแสดงทั้งหม | ด)        |       |   |
| ตั้งแต่วันที่ส่ง Paperless                                                  | ถึงวันที่ส่ง Paperless ////    | П Тур                     | e C                          |           |       |   |
| ทั้งแต่วันที่นำเข้า//                                                       | ถึงวันที่นำเข้า/_/_            | — Гур<br>Г Тур            | e D<br>e P                   |           |       |   |
| ี่ IEAT (EPZ) โ Free Zone โ สุทธิแำกลัง<br>I Re-Import โ ขอคืน 19 ทวิ โ BOI | 」 🗔 เฉพาะไบขนที่ไข้ไบอนุญาดที่ | ออกโดยกนอ.                |                              |           |       |   |
| 🗌 คลังสินค้าท้ณาบ่น 🗌 หลายเที่ยวเรือ                                        | Search                         |                           | Select All                   | Not Selec | t all |   |
|                                                                             |                                |                           |                              |           |       |   |

# Subject : เพิ่มการกำหนดค่า CA ลงใน ค่าคงที่ใบระบบ Sub module: <IMP><จัดทำเอกสาร> Description:

เพิ่มการกำหนดค่า CA ลงใน ค่าคงที่ในระบบ

| 🖪 ด่าดงที่ในสบบ                                                                                                    | ×                                                                               |
|----------------------------------------------------------------------------------------------------|---------------------------------------------------------------------------------|
|                                                                                                    |                                                                                 |
| ข้อมูลเกี่ยวกับบริษัท คำคงที่ของกรมสุลฯ อื่นๆ                                                                                                    |                                                                                 |
| ราคา ธต. 2 500,000 จำนวนเงินขั้นต่ำที่จะพิมพ์กศก 170 100,000                                                                                                    | การปัฒเสษสตางด์ล่าภาษี<br>C แบบเดิม ไม่มีทศนียม . • แบบใหม่ ปัดทศนียม 2 ตำแหน่ง |
| . อัตราอากรพิเศษ % 0.00 อัตราภาษีมหาดไทย % 10.00<br>VAT % 7.00                                                                                                    | _การปัดทศนิยมตำแหน่งที่ 3 ของเงินกองทุน                                         |
| INSURANCE % 1.00 FREIGHT % 10.00<br>FORWARDING % 3.00                                                                                                    | ับดทศนยมตาแหนงที่ 3 ทง 🤨 บิดทศนยมตามหลกสากล                                     |
| อัตราค่าเงินถองทุนส่งเสริมสุขภาษ-สุรา % 2.000                                                                                                    | แก้ว I⊄ี วางประกัน VAT กรณีสงวนสิทธิ์ปัญหาราคา , ปริมาณ<br>ยาสุบ ไพ่<br>หม่     |
| อัตราค่าเงินถองทุนส่งเสริมสุขภาพ-ขาสุข % 2.000 🔽 ใช้รหัสภาษิสรรพสามิต 0.300 เท่านั้<br>อัตราค่าเงินถองทุน ส.ส.ทขาสุข % 1.500<br>อัตราค่าเงินถองทุนการหัฒนากิฬาแห่งชาติ-ขาสุข % 2.000 | u                                                                               |
| รหัสหน่วยเงีย สำหรับ ชิ้น (Piece or unit) C62<br>CA Size 3,464                                                                                                    |                                                                                 |
| UpdateCI                                                                                                    | ose                                                                             |
|                                                                                                    |                                                                                 |

#### Subject : พัฒนารายงานการจัดส่งเอกสาร สำหรับ Counter ตามประกาศกรม ศุลกากร แบบใหม่

#### **Sub module:** <IMP><รายงาน>

#### **Description:**

พัฒนารายงานการจัดส่งเอกสาร สำหรับ Counter ตามประกาศกรมศุลกากร แบบ

#### ใหม่

#### <u>รูปแบบเก่า</u>

| หน้า 1 / 1 |                  |                                   |                       |                   |                      |  |
|------------|------------------|-----------------------------------|-----------------------|-------------------|----------------------|--|
|            | แบบรายงานก       | ารจัดส่งเอกสา                     | ร ประเภท ใ            | บขนสินค้าขาเข้า   |                      |  |
|            | ชื่อเคาน์เตอร์บร | ริการ บริษัท ที                   | ฟฟา อีดีไอ            | เขอร์วิสเขส จำกัด |                      |  |
|            | ปร               | ะจำเดือน มกร                      | กคม พ.ศ. 2            | 562               |                      |  |
|            |                  | ส่งต่อสำนักง                      | ทนศุลกาก <del>ร</del> |                   |                      |  |
| ลำดับ      | เลขที่ใบขนสินค้า | สถานที่<br>ต <del>ร</del> วจปล่อย | ลำดับ                 | เลขที่ใบขนลินค้า  | สถานที่<br>ตรวจปล่อย |  |
| 1          | A0110620100006   | 0119                              |                       |                   | Ť                    |  |
| 2          | A0110620100032   | 0119                              |                       |                   | I                    |  |
| 3          | A0110620100033   | 0119                              |                       |                   |                      |  |
| 4          | A0240620100010   | 0119                              |                       |                   |                      |  |
|            |                  |                                   |                       |                   |                      |  |

#### <u>รูปแบบใหม่</u>

หน้า 1 / 1

แบบรายงานการจัดล่งเอกสาร ประเภท ใบขนสินค้าขาเข้า ชื่อเคาน์เตอร์บริการ บริษัท ทีฟฟ้า อีดีไอ เซอร์วิสเซล จำกัด ประจำเดือน มกราคม พ.ศ. 2562

#### ส่งต่อสำนักงานศุลกากร

|       |                                |                      | ข้อมูลผู้ใช้บริการ |                                                                                  |                       |
|-------|--------------------------------|----------------------|--------------------|----------------------------------------------------------------------------------|-----------------------|
| ลำดับ | <mark>เ</mark> ลขที่ใบขนสินค้า | สถานที่<br>ตรวจปล่อย | ชื่อ-นามสกุล       | เลขที่บัตรประจำตัวประชาชน/<br>เลขที่หนังสือเดินทาง/<br>เลขที่ใบทะเบียนคนต่างด้าว | หมายเลขโทรศัพท์ติดต่อ |
| 1     | A0110620100006                 | 0119                 | นายทดสอบ อิมพอร์ต  | 1101400232063                                                                    |                       |
| 2     | A0110620100032                 | 0119                 | นายทดสอบ อิมพอร์ต  | 1101400232063                                                                    |                       |
| 3     | A0110620100033                 | 0119                 | นายทดสอบ อิมพอร์ต  | 1101400232063                                                                    |                       |
| 4     | A0240620100010                 | 0119                 | นายทดสอบ อิมพอร์ต  | 1101400232063                                                                    |                       |
| 5     | A0250620100049                 | 0119                 | นายทดสอบ อิมพอร์ต  | 1101400232063                                                                    |                       |

# Subject : พัฒนารายงานเพื่อติดตามสถานะใบขน Sub module: <IMP><รายงาน>

#### **Description:**

## พัฒนารายงานเพื่อติดตามสถานะใบขน

| 🕄 รายงานเพื่อติดตามสถานะ     | ใบขน                  |                       |                      |        | — C             | X נ        |
|------------------------------|-----------------------|-----------------------|----------------------|--------|-----------------|------------|
| รหัสผู้นำเข้า                |                       | 🔹 🔽 ทุกบริษัท         | 🔲 แยกไฟล์แต่ละบริษัท |        |                 |            |
| <b>้</b> ทั้งแท่วันที่นำเข้า | 01/01/19              | ถึงวันที่นำเข้า       | 25/01/19             |        |                 |            |
| ตั้งแต่วันที่ส่ง Paperless   | _/_/_                 | ถึงวันที่ส่ง Paperle: | ss//                 |        |                 |            |
| Path สำหรับเก็บ file         | C:\Program Files (x86 | i)\TIFFAEDI\EZYPL     | US\Report            | Browse | <u>S</u> ave to | Excel file |
| <u> </u>                     |                       |                       |                      | 1-     | 1               |            |
| -                            |                       |                       | E                    | 1      |                 |            |
| H                            |                       |                       |                      |        |                 |            |
| HAR                          |                       |                       |                      |        |                 |            |
|                              |                       |                       |                      |        |                 |            |
|                              |                       |                       |                      |        |                 |            |
|                              |                       |                       |                      |        |                 |            |

## Subject : ปรับ "จ่ายค่าธรรมเนียมกรมศุลฯ 200 บาท" แสดงให้ผู้ใช้งานคลิกเอง Sub module: <IMP><จัดทำเอกสาร><แก้ไขใบขนสินค้า>

#### **Description:**

ปรับ "จ่ายค่าธรรมเนียมกรมศุลฯ 200 บาท" แสดงให้ผู้ใช้งานคลิกเอง จากเดิม โปรแกรม Default เป็นสีเทาไว้ก่อน แล้วให้ผู้ใช้งานคลิกเอง เป็น Default เป็นว่างแล้วคลิก เลือกเมื่อต้องการชำระ

<u>ก่อนปรับ</u>

|                 | 🔲 มีปัญหาเรื่องพิกัด/ราดา |                            | 🗌 ขออนุญาตเปิง | กตรวจสินค้านอกสถานที่ (มัตร |
|-----------------|---------------------------|----------------------------|----------------|-----------------------------|
|                 | Total Tax                 | 14,061.00                  | Total Deposit  | 0.00                        |
|                 | 🗵 จ่ายค่าธรร              | มแขียมพิธีการศุลกากร 200 บ | าท             |                             |
| <u>หลังปรับ</u> | A                         |                            |                | 77                          |
|                 | 🗌 มีปัญหาเรื่             | องพิกัด/ราคา               | 🗌 ขออนุญาตเปิด | ตรวจสินค้านอกสถานที่ (มัตล  |
| FA              | Total Tax                 | 18,638.00                  | Total Deposit  | 20,298.11                   |
|                 | 🔲 จ่ายค่าธรรม             | แน้ยมพิธีการศุลกากร 200 บา | ท              |                             |
| D               | XZ                        |                            |                |                             |
|                 | 4                         |                            |                |                             |
|                 |                           |                            |                |                             |

#### Subject : เพิ่มฟังก์ชั่นการคัดลอกข้อมูลของช่องอากรตอบโต้การทุ่มตลาดและการ อุดหนุน

Sub module: <IMP><จัดทำเอกสาร><สร้าง Invoice ใหม่>

#### **Description:**

เพิ่มฟังก์ชั่นการคัดลอกข้อมูลของช่องอากรตอบโต้การทุ่มตลาดและการอุดหนุน

 เมื่อผู้ใช้งานบันทึกรายละเอียดของ "อัตราค่าอากรดอบโต้การทุ่มตลาดและการอุดหนุน" ไว้ในรายการสินค้าใดๆ

บ้นทึกอากรอื่น

| ด่าธรรมแขมกระทรวงพาณิชย์                   | 0.00                       |
|--------------------------------------------|----------------------------|
| อัตราอากรพิเศษ                             | 0.000 %                    |
| อัตราค่าธรรมเนียม                          | 0.000 %                    |
| อัตราค่าอากรตอบโต้การทุ่มตลาดและการอุดหนุน | 29.000 🎗 ลดหย่อนอากร % 🛛 🖉 |
| อัตราค่าเงินกองทุนส่งเสริมสุขภาพ-ขาสุบ     | 0.000 🌾 ลดหย่อนอากร % 🛛 0  |
|                                            |                            |

 สามารถดับเบิ้ลคลิกในช่องรายละเอียดของ "อัตราค่าอากรตอบโต้การทุ่มตลาดและการ อุดหนุน" เพื่อคัดลอกไปรายการสินค้าอื่นๆ โดยผู้ใช้งานสามารถระบุเงื่อนไขได้เองตามที่ ต้องการ

| 1 | 5, | เปลี่ยนแปลงรายการ Invoice Detail | × |
|---|----|----------------------------------|---|
|   | ۲  | Option                           |   |
|   |    | • ทุกรายการในใบขน                |   |
|   |    | ⊂ ทุกรายการใน Invoice no. นึ่    |   |
|   |    | C เฉพาะรายการใน Invoice no. นี้  |   |
|   |    | ตั้งแต่ลำดับที่ 0                |   |
|   |    | ถึงลำดับที่ 0                    |   |
|   |    |                                  |   |
|   |    |                                  |   |
| ) |    |                                  |   |
|   |    |                                  |   |
|   |    | OK Cancel                        |   |

กรมศุล

## Subject : เพิ่มการแสดงข้อมูล Ref. ที่ถูกลบออกจากโปรแกรม Sub module: <IMP><รายงาน> Description:

เพิ่มการแสดงข้อมูล Ref. ที่ถูกลบออกจากโปรแกรมลงในรายงานคำตอบจาก

## ในกรณีที่ผู้ใช้งานได้ลบ Reference ที่ไม่ต้องการจาก "Invoice ใหม่" ไปแล้วต้องการ ตรวจสอบ

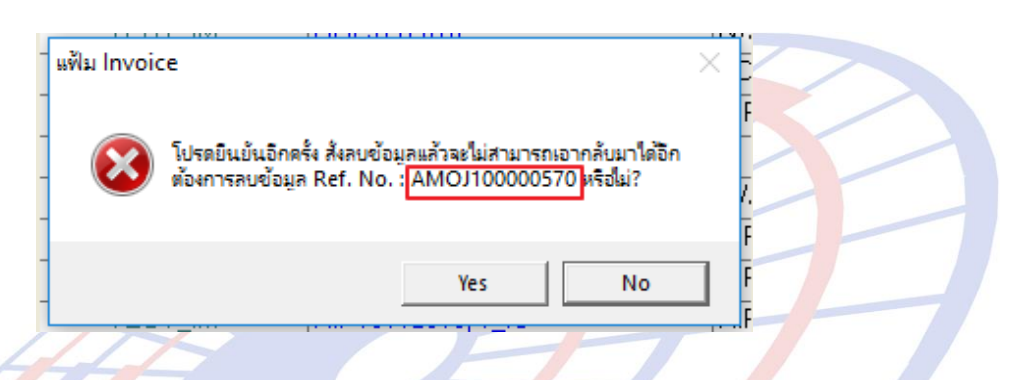

#### เข้าเมนูรายงาน > รายงานคำตอบจากกรมศุล

| E  | รายงาน      | ด้นหา     | Design      | รับข้อมูลจากโปรแกรมอื่น | Help |  |
|----|-------------|-----------|-------------|-------------------------|------|--|
|    | รา          | ยการส่งข้ | ้อมูล Paper | less                    |      |  |
|    | รา          | ยงานแฟ้ม  | มสินด้า แยก | ตามบริษัท               |      |  |
|    | รา          | ยงานแฟ้ม  | มสินด้า ตาม | วันที่บันทึกข้อมูล      |      |  |
| 7  | รา          | ยงานใบข   | นสินด้าประจ | ำเดือน ส่งลูกด้า        |      |  |
|    | รา          | ยงานใบข   | นสินด้าประจ | ำเดือน                  |      |  |
| Z, | รา          | ยงานแฟ้ม  | มลูกด้า     |                         |      |  |
|    | รา          | ยงาน Inv  | oice        |                         |      |  |
| -  | <u>ุ</u> รา | ยงานสรุป  | ข้อมูลใบขน  | สินค้า                  | -    |  |
|    | Su          | ummary    | Report      |                         |      |  |
|    | <u>ุ</u> รา | ยการนำข   | องออกจากเ   | ขตปลอดอากร              |      |  |
|    | รา          | ยงานดำต   | อบจากกรม    | rța 💦                   |      |  |
|    | <u>ุ</u> รา | ยงาน Im   | port Invoi  | ce                      |      |  |

3. ระบุ Reference ที่ต้องการค้นหา โดยสามารถระบุเป็นช่วงได้

| ×      |
|--------|
| Cancel |
|        |
|        |
|        |
| •      |
|        |
|        |

 รอโปรแกรมประมวลผล และพรีวิวรายงานขึ้นมา <u>ซึ่งรายงานนี้จะแสดงเฉพาะใบขนฯ ที่มี</u> <u>การส่ง และถูกลบออกจากโปรแกรมเท่านั้น</u>

| 05/02/19 8:50:35 |          |          | REPORT RESPONSE MESSAGE FROM CUSTOMS DEPARTMENT<br>From Ref.no. : AMOJ100000569 To Ref.no. : AMOJ100000572 | Page 1 of 1 |  |
|------------------|----------|----------|----------------------------------------------------------------------------------------------------|-------------|--|
| REF.NO.          | DATE     | TIME     | DOC.TYPE MESSAGE                                                                                           |             |  |
| AM OJ 100000570  |          |          | ถูกลบข้อมูลเมื่อวันที่ 04/02/19 เวลา 15:03:04 โดยผู้ใช้ : ADMIN                                            |             |  |
| AM OJ 100000572  | 24/01/19 | 15:14:42 | IDCA พร้อมที่จะขำระเงินค่าภาษีอากรที่หน่วยงานของกรมศุลกากร                                                 |             |  |

จากข้อ 3 หาก Reference ที่ไม่ได้ส่ง หรือสถานะยังคงเป็น Invoice ใหม่จะไม่ถูก แสดงล<mark>ง</mark>ในรายงานนี้

Subject : เพิ่มเงื่อนไขการพิมพ์ใบอนุญาต EXEMPT Sub module: <IMP><จัดทำเอกสาร><พิมพ์ใบขนสินค้า> Description:

เพิ่มเงื่อนไขการพิมพ์ใบอนุญาต EXEMPT สำหรับหน่วยงาน 0994000165676 สำนักงานคณะกรรมการอาหารและยา

 ในส่วน Option เพื่อกำหนดการพิมพ์ใบขนฯ หากผู้ใช้งานคลิกเลือก "ไม่ต้องพิมพ์ ใบอนุญาต EXEMPT" ไว้

โม่พิมพ์เลขที่สูตรการผลิต
 โม่พิมพ์ใบอนุญาต EXEMPT
 เสดงวันที่สินค้าออกจากคลัง
 พิมพ์ราคาขายปลิกแนะนำ

 หากรายการสินค้านั้นเป็นใบอนุญาตของหน่วยงาน 0994000165676 สำนักงาน คณะกรรมการอาหารและยา โปรแกรมจะแสดงรายละเอียดไว้เสมอ

0994000165676 สำนักงานคณะกรรมการอาหารและยา

ต้องการบันทึก/แก้ไขใบอนุญาตให้ double click \*\*\* ของต้องก<u>ำกัด จะต้องใส่เลขใบอ</u>นุญาตด้วย \*\*\* EXEMPT99<mark>0</mark>994000165676<mark>1</mark>3/11/17

ชื่อและเลขที่บัตรผ่านพิธีการ นายทดสอบ อิมพอร์ต 1101400232063 / 05/07/63 ใบอนุญาตนำเข้าหรือหนังสือรับรอง EXEMPT99 0994000165676 13/11/60 Header

| TEST PRODUCT<br>AAAAAAAAAAAAAAAAA<br>ทดสอบสินค้า<br>AAAAAAAAAAAAAAAAAAAA | ชนิดของNOBRAND 2008           | ΜΥ |
|--------------------------------------------------------------------------|-------------------------------|----|
| EXEM PT99 13-11-2560                                                     | ส่วนรายละเอียดของรายการสินค้า |    |

## หากเป็นหน่วยงานอื่นๆ Option ดังกล่าวทำงานปกติ

ต้องการบันทึก/แก้ไขใบอนุญาตให้ double click \*\*\* ของต้องกำกัด จะต้องใส่เลขใบอนุญาตด้วย \*\*\* EXEMPT100<mark>0994000159251</mark>27/02/18

ชื่อและเลขที่บัตรผ่านพิธีการ นายทดสอบ อิมพอร์ต 1101400232063 / 05/07/63

ใบอนุญาตนำเข้าหรือหนังสือรับรอง

Header

ใบตราส่งเลขที่ TEST000000001 แบบ ธ.ต. 2 วันที่

| _ |                              |                                 |    |
|---|------------------------------|---------------------------------|----|
|   | TEST PRODUCT                 | <sub>ชนิดของ</sub> NOBRAND 2008 | ΜY |
| - | Other EXEM PT<br>ทดสอบสินค้า | ส่วนของรายละเอียดรายการสินค้า   |    |
|   | Other EXEM PT                |                                 |    |
|   |                              |                                 |    |

## Subject : แก้ไขกรณี Copy ref. ที่เคยส่งใช้ e-payment ตัดบัญชี แล้วมีเลขชำระ ภาษีอากร/ประกัน

#### Sub module: <IMP><จัดทำเอกสาร><พิมพ์ใบขนสินค้า>

#### **Description:**

แก้ไขกรณี Copy ref. ที่เคยส่งใช้ e-payment ตัดบัญชี แล้วมีเลขชำระภาษีอากร/ ประกัน

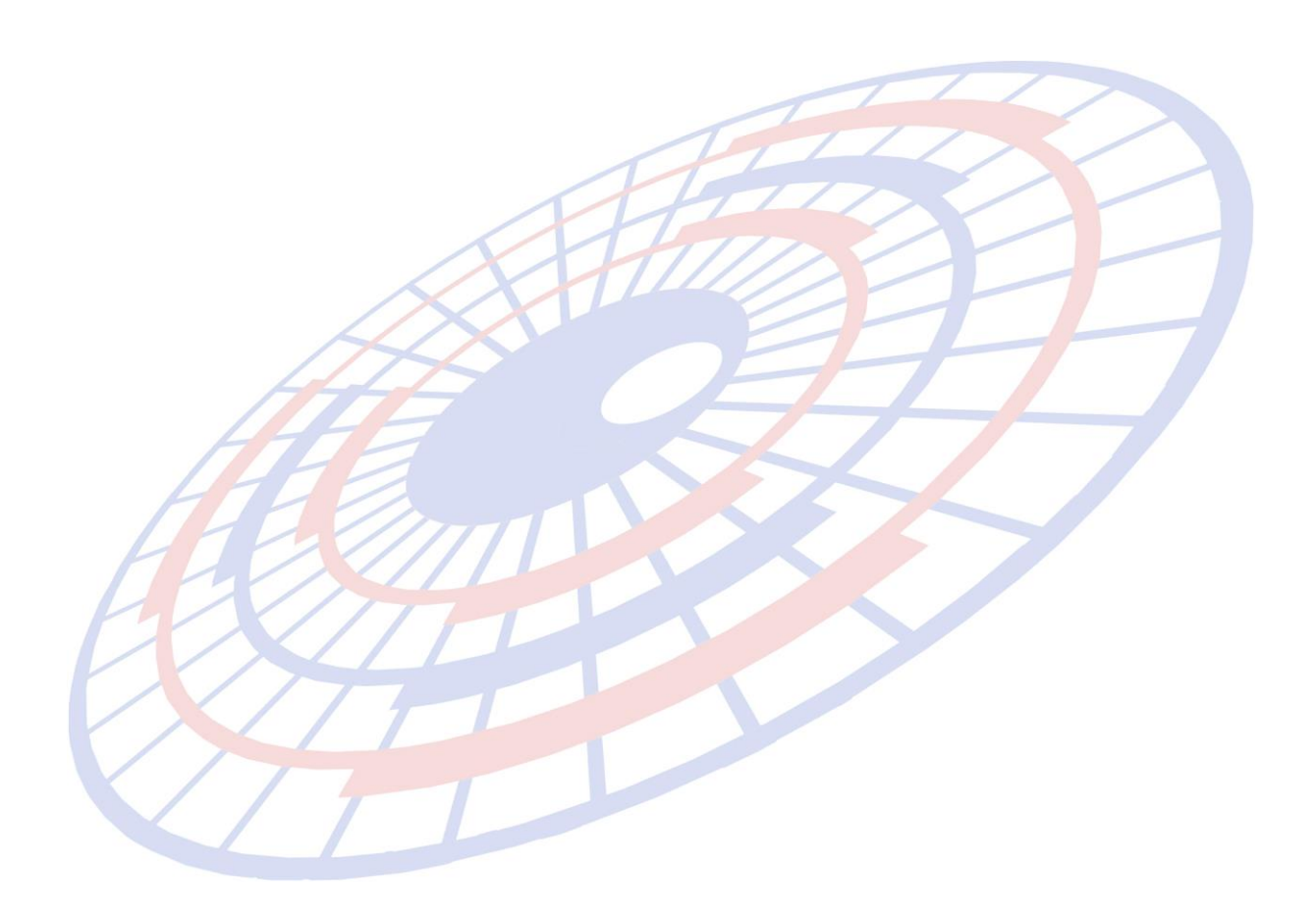

## Subject : ปรับการระบุรหัสสินค้ารองรับด้วอักษรภาษาอังกฤษได้ทั้งเล็ก และใหญ่ Sub module: <IMP><File><แฟ้มสินค้า>

#### **Description:**

ปรับการระบุรหัสสินค้ารองรับตัวอักษรภาษาอังกฤษได้ทั้งเล็ก และใหญ่

1. การเพิ่มสินค้าใหม่

|                                        | รหัสบริษัทน่าเข้า                                                                 | TFE                    | -                | M TEST          |                     |
|----------------------------------------|-----------------------------------------------------------------------------------|------------------------|------------------|-----------------|---------------------|
|                                        | รหัสสินค้า                                                                        | P01 aaaa               |                  |                 | •                   |
| 2. เป                                  | ลี่ยนรหัสสินค้า                                                                   |                        | H                |                 |                     |
| ก่อนปรับ                               | /                                                                                 | AT                     | 11/2             | 1               | 77                  |
| 🖹 แฟ้มสินด้า                           |                                                                                   |                        |                  |                 |                     |
| Close                                  | บันทึก New                                                                        | Copy เปลี่ยนวหัสลินค้า | ดับหา อัตราอากรข | าเข้า รหัสสถิติ |                     |
| รหัสบริษัทนำเร                         | <sup>ຫ້</sup> TFE                                                                 | - ¢                    | TEST             |                 |                     |
| รหัสสินค้า                             | PRODUCT A                                                                         | AAA                    | •                | ด้แหา           | แสดงเฉพาะชื่อสินค้า |
|                                        | 🖪, เปลี่ยนรหัสสินด์                                                               | n PRODUCT AAAA         |                  |                 | ×                   |
| รายจะเอียดอ่<br>ชื่อสินค้า<br>(อังกฤษ) | <del>เวินค์ว</del> ่า <mark>1</mark><br>รหัสบริษัทนำเข้า<br>T4E<br>รหัสสินค้าใหม่ | Product bbbb           | •                |                 |                     |
|                                        |                                                                                   |                        | ок с             | ancel           |                     |

#### หลังปรับ

| รหัสบริษัทนำเข้า | TFE          | - 44 | TEST |  |
|------------------|--------------|------|------|--|
| รหัสสินค้า       | Product bbbb |      | -    |  |

#### Subject : ปรับกรณีระบุลดหย่อนสรรพสามิต และมหาดไทย 100% โดยมีการวาง ประกัน

Sub module: <IMP><จัดทำเอกสาร><สร้าง Invoice ใหม่>

#### **Description:**

ปรับกรณีระบุลดหย่อนสรรพสามิต และมหาดไทย 100% โดยมีเงื่อนไขการวาง ประกัน

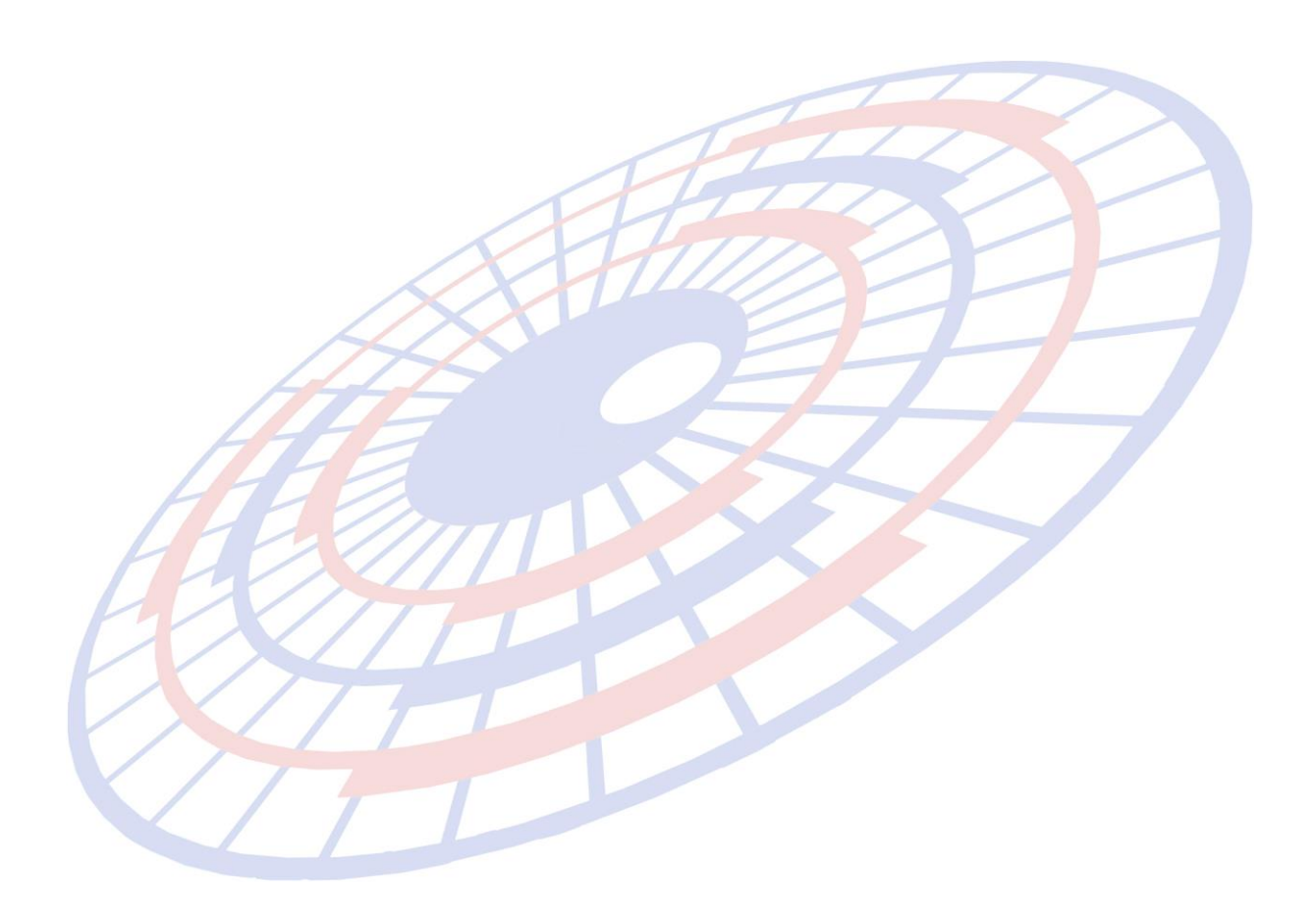

## Subject : ปรับขนาดตัวอักษรของใบอนุญาต Sub module : <IMP><จัดทำเอกสาร><สร้าง Invoice ใหม่> Description :

ปรับขนาดตัวอักษรของใบอนุญาต กรณีมีใบอนุญาตมากกว่า 1 ใบ และกำหนด ขนาด 10 ขึ้นไป

| ขนาดตัวอักษ | ารปกติ             | 11 🗸                        | ขนาดตัวอักษรชื่อสิน                          | Ăn <mark>11 -</mark>                | ขนาดตัวอักษร Fr.,Ins.                            | 11 💌    | ขนาดตัวอักษร Mark _Nos. |
|-------------|--------------------|-----------------------------|----------------------------------------------|-------------------------------------|--------------------------------------------------|---------|-------------------------|
|             | ชื่อเ<br>นา        | เละเลขที่บ<br>ยทดสอบ        | บัตรผ่านพิธีการ<br>ป อิมพอร์ต 11(            | 01400232                            | 2063 / 05/07/63                                  |         |                         |
|             | ใบอ                | นุญาตนํ                     | าเข้าหรือหนังสือรั                           | ับรอง                               |                                                  |         |                         |
|             | A13<br>Peri<br>กข3 | 434324<br>mit1334<br>435435 | 34324 ຄວ.01/<br>343r4q3 ຄວ.0<br>43645/11 ຄວ. | 03/62 09<br>1/03/62 (<br>01/03/62   | 94000005563<br>)994000036213<br>0994000164980    |         |                         |
|             | -                  |                             |                                              | 11                                  |                                                  | 4       |                         |
| ขนาดตัวอักบ | รรปกติ             | 12 🔻                        | ขนาดตัวอักษรชื่อสิน                          | ăn <mark>11 </mark> ▼               | ] ขนาดตัวอักษร Fr.,Ins.                          | 11 💌    | ขนาดตัวอักษรMark_Nos.   |
|             | ชื่อเ<br>นา        | เละเลขที่<br>ยทดสอ          | บัตรผ่านพิธีการ<br>บ อิมพอร์ต 1              | 1014002                             | 32063 / 05/07/63                                 | 3       |                         |
|             | ใบข                | งนุญาตนํ                    | าเข้าหรือหนังสือรั                           | ับรอง                               |                                                  |         |                         |
|             | A13<br>Per<br>กขอ  | 343432<br>mit133<br>343543  | 434324                                       | 1/03/62 0<br>.01/03/62<br>3.01/03/6 | 994000005563<br>2 099400003621<br>32 09940001649 | 3<br>80 | L                       |
|             |                    |                             |                                              | 1                                   |                                                  | 1       | ~ ~                     |

Subject : เพิ่มฟังก์ชั่นคีย์ลัดสำหรับปุ่ม Copy Sub module : <IMP><จัดทำเอกสาร><สร้าง Invoice ใหม่> Description :

เพิ่มฟังก์ชั่นคีย์ลัดสำหรับปุ่ม Copy

 เมื่อผู้ใช้งานคีย์ปุ่ม Alt + C พร้อมกัน โปรแกรมเพิ่มฟังก์ชั่นคีย์ลัดสำหรับการคัดลอก รายการสินค้า

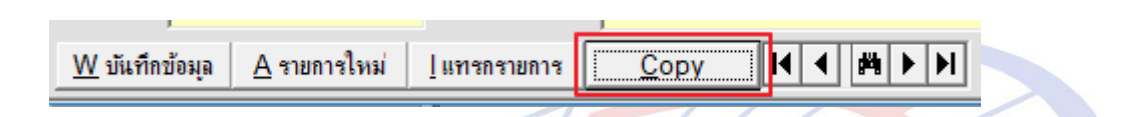

 โดยเมื่อคีย์ Alt + C พร้อมกัน โปรแกรมจะแสดง Pop up สำหรับให้ระบุเงื่อนไขการ คัดลอก

| 🖻, Copy Invoice Detail                                                 | ×                                                                                  |
|------------------------------------------------------------------------|------------------------------------------------------------------------------------|
| ้ Copy ไปที่ Invoice no.  ่T25022019/1<br>จำนวนรายการที่ต้องการ copy 1 | OK<br>Cancel                                                                       |
| Option<br>© Copy ข้อมูลทุกอย่าง                                        | Copy ไปหลังรายการสุดท้าย                                                           |
| ⊂ ไม่ Copy ข้อมูล ปริมาณ , น้ำหนัก , ราคา                              | <ul> <li>Copy ไปหลังรายการที่</li> <li>Copy ไปเป็นรายการย่อย (Sub Item)</li> </ul> |
|                                                                        |                                                                                    |

Subject : เพิ่ม AEO No. ในแฟ้มผู้ขายต่างประเทศ และ Invoice Sub module : <IMP><จัดทำเอกสาร><สร้าง Invoice ใหม่> Description :

เพิ่ม AEO No. ในแฟ้มผู้ขายต่างประเทศ และ Invoice ตามที่กรมศุลกากรได้ ปรับปรุงระบบให้สามารถส่งค่า AEO Number ของผู้ขายได้

| 🖪. แฟ้มผู้ขายในต่างปร     | ารกล                                                      | _            |   | $\times$ |
|---------------------------|-----------------------------------------------------------|--------------|---|----------|
| Close บันทึก              | New Copy Erase                                            |              |   |          |
| รหัสผู้นำเข้า TES         | 🔽 🙀 าตสอบ จำกัด                                           |              |   |          |
| รทัสผู้ขาย TES            |                                                           |              |   |          |
| <u>ชื่อบริษัท อังกฤษ</u>  | TEST COMPANY                                              |              |   | -        |
| <u>ชื่อบริษัท ไทย</u>     | ทดสอบ จำกัด                                               |              |   | -        |
| <u>ที่อยู่</u>            | 336                                                       | ผู้บันทึก    |   |          |
| ทำบล                      |                                                           |              |   |          |
| :<br>อำเภอ                |                                                           | วันที่บันทึก |   |          |
| -<br>จังหวัด              |                                                           |              |   |          |
| <u>รหัสประเทศ</u>         | TW         TAIWAN, PROVINCE OF CHINA         รทัสไปรษณีย์ | N/A          | _ |          |
| โทรศัพท์                  | FAX                                                       |              |   |          |
| l e-mail                  | <u>ประเภท</u> B <b>▼</b> ยู้ชายและยู้ส่ง                  |              |   |          |
| <u>สถานะผู้ขาย</u>        | OT V Other Converting Other Other                         |              |   |          |
| AEOs Reference Numb       | per T09999111133535234                                    |              |   |          |
| ์ หมายเลขทะเบียน Certi    | fied Exporter ของผู้ชายในต่างประเทศ                       |              |   |          |
| เลขที่ทะเบียนผู้ใช้สิทธิป | ระโยชน์ทางภาษีอากรที่นำสินค้าออก                          |              |   |          |
| หมายเหตุ                  |                                                           |              |   |          |

1. เพิ่มฟิลด์ AEOs No. ในแฟ้มผู้ขายด่างประเทศ

 เพิ่ม AEO No. ของผู้ขายต่างประเทศไว้ที่หน้าจอของ Invoice detail โดยผู้ใช้งาน สามารถเลือกใช้ AEO No. ได้ทั้งของผู้นำเข้า, Broker, ผู้ขายต่างประเทศตามความ ต้องการเองได้

ผู้ขายต่างประเทศ

| Total Net Weight |             | 1,000.000 | KGM 👻    |            |           |
|------------------|-------------|-----------|----------|------------|-----------|
| Total Gross Wei  | ight        | 1,000.000 | KGM 👻    | ปรี่มาณรวม |           |
| AEO Ref. No.     | C ผู้นำเข้า | C Broker  | 🖲 ผู้ขาย | T09999111  | 133535234 |

#### ผู้นำเข้า

| Total Net Weight   |           |      | 1,000.00 | KGM -    |            |       |
|--------------------|-----------|------|----------|----------|------------|-------|
| Total Gross Weight |           |      | 1,000.00 | 0 KGM 👻  | ปรีมาณรวม  |       |
| AEO Ref. No.       | 🖲 ផ្តំំឃំ | แข้า | O Broker | 🔿 ผู้ขาย | 1871343354 | 43655 |

Broker

| Total Net Weigh | <u>t</u>    | 1,000.00 | 0 KGM 👻  |                 |
|-----------------|-------------|----------|----------|-----------------|
| Total Gross Wei | ight        | 1,000.00 | 0 KGM 👻  | ปริมาณรวม       |
| AEO Ref. No.    | C ผู้นำเข้า | • Broker | C ผู้ขาย | B21343353454645 |

XML ที่ถูกส่งไปที่กรมศุลฯ

<ConsignorInfo>
<Status>OT</Status>
<Name>TEST COMPANY</Name>
<StreetAndNumber>336</StreetAndNumber>
<Postcode>N/A</Postcode>
<CountryCode>TW</CountryCode>
</ConsignorInfo>
<CommercialLevel>WO</CommercialLevel>
<CurrencyCode>USD</CurrencyCode>
<TotalAmount>1000.00</TotalAmount>

Subject : เพิ่มฟังก์ชั่นเปลี่ยนวันที่ และการคัดลอกวันที่ Invoice Sub module : <IMP><จัดทำเอกสาร><สร้าง Invoice ใหม่> Description :

เพิ่มฟังก์ชั่นเปลี่ยนวันที่ และการคัดลอกวันที่ Invoice ไป Invoice อื่นๆ ภายใน Reference โดย<u>ใช้ได้เฉพาะที่ยังไม่ได้เลขที่ใบขนฯ เท่านั้น</u>

 เมื่อผู้ใช้งานต้องการเปลี่ยนวันที่ของ Invoice ใน Ref. สามารถดับเบิ้ลคลิกที่ฟิลด์ของ Invoice date

| Invoice No. | IV1920255 | ✓ Invoice Date 20/03/19 |
|-------------|-----------|-------------------------|
|             |           |                         |

 โปรแกรมแสดง Pop up สำหรับให้ระบุวันที่ใหม่ที่ต้องการ และเงื่อนไขสำหรับการ คัดลอก เมื่อระบุเรียบร้อยให้คลิกปุ่ม "OK"

| 🖏 សេត័ម។ Invoice date 🦳 🗆 🗙         |   |
|-------------------------------------|---|
| เปลี่ยนเป็น Invoice date            |   |
| Option                              |   |
| <ul> <li>ทุกรายการในใบขน</li> </ul> |   |
|                                     | - |
| C เฉพาะ Invoice no.                 |   |
| ตั้งแต่ Invoice no.                 |   |
| ก็ม Invoice no                      |   |
|                                     |   |
|                                     |   |
| OK Cancel                           |   |

## โปรแกรมแสดง Pop up ให้ผู้ใช้งานยืนยันการคัดลอก ให้คลิกปุ่ม "Yes" เพื่อดำเนินการ เปลี่ยนวันที่ และคัดลอกตามเงื่อนไขที่ได้กำหนด

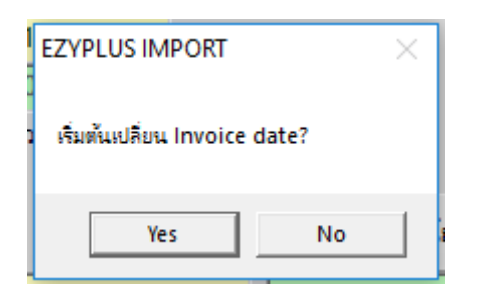

4. ตัวอย่างวันที่ได้ถูกเปลี่ยนเรียบร้อย และทุก Invoice ตามเงื่อนไข

| IV1920258_  | Invoice Date 30/03/19                                             |
|-------------|-------------------------------------------------------------------|
| INVOICE NO. |                                                                   |
| IV1920255   |                                                                   |
| IV1920257   | เป็นการค้า                                                        |
| IV1920258   |                                                                   |
|             | <u>ปรีมาณตาม Inv.</u> 6.0                                         |
|             |                                                                   |
|             |                                                                   |
|             |                                                                   |
| HE I        |                                                                   |
| He A        |                                                                   |
|             |                                                                   |
|             |                                                                   |
|             |                                                                   |
|             |                                                                   |
|             |                                                                   |
|             |                                                                   |
|             |                                                                   |
|             |                                                                   |
|             |                                                                   |
|             |                                                                   |
|             | INVOICE NO.         IV1920255         IV1920257         IV1920258 |

## Subject : พัฒนารายงาน "บันทึกแฟ้มสินค้าไป Excel" Sub module : <IMP><รายงาน> Description :

#### พัฒนารายงาน "บันทึกแฟ้มสินค้าไป Excel″

1. เข้าไปที่เมนู Tools > บันทึกแฟ้มสินค้าไป Excel

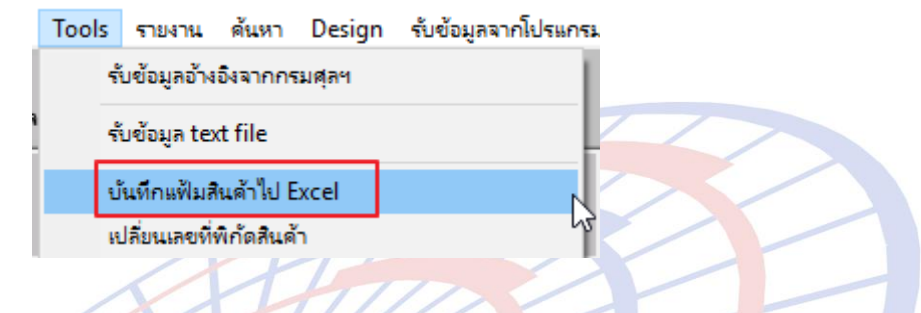

2. ระบุเงื่อนไขที่ต้องการ

#### สำหรับลูกค้าทั่วไป : รองรับ 1 บริษัท และไฟล์ที่ได้เป็น .xls เท่านั้น

|   |                           |                                                |          | 11    |                    |   |   |
|---|---------------------------|------------------------------------------------|----------|-------|--------------------|---|---|
|   | 🖪 บันทึกแฟ้มสินด้าไป Exce | el                                             |          |       |                    | _ | × |
|   | รหัสผู้นำเข้า             | TEST_IM •                                      |          |       |                    |   |   |
| ļ | ตั้งแต่รหัสสินค้า         |                                                |          |       |                    |   |   |
| į | ถึงรหัสสินค้า             |                                                |          |       |                    |   |   |
|   | เลขพิกัดศุลกากร           |                                                |          |       |                    |   |   |
|   |                           |                                                |          |       |                    |   |   |
| ļ | Path สำหรับเก็บ file      | C:\Program Files (x86)\TIFFAEDI\EZYPLUS\Report | <u> </u> | rowse | Save to Excel file |   |   |

Subject : ปรับรองรับวางประกัน และมีประเมินราคาสรรพสามิต Sub module : <IMP><จัดทำเอกสาร><สร้าง Invoice ใหม่> Description :

ปรับรองรับวางประกัน และมีประเมินราคาสรรพสามิต กรณีที่ผู้ใช้งานนำเข้าสินค้า กลุ่มน้ำมัน และต้องการวางประกันเผื่อปริมาณสำหรับการระเหย โดยประเมินปริมาณมากกว่าการ นำเข้าจริง

 Invoice detail > บันทึกอากรอื่น ให้ระบุรหัสเหตุผล และปริมาณที่ต้องการใช้ประเมิน ซึ่งประมาณที่ประเมินนั้นต้องมากกว่าปริมาณปกติ เพื่อใช้คำนวณวางประกัน

| *                | รหัสภาษี                                                                                                    | รหัสเหตุผลวางประกัน | % ขำระค่าภาษี | % วางประกัน | จำนวนเงินช่าระ (ใส่เอง) | Update การวางประกัน ไป<br>รายการอื่น<br>ด้างถึงเลขที่ไบขนฯ |  |  |  |  |  |
|------------------|----------------------------------------------------------------------------------------------------|---------------------|---------------|-------------|-------------------------|------------------------------------------------------------|--|--|--|--|--|
|                  | ลำดับที่ในใบขน 0                                                                                                    |                     |               |             |                         |                                                            |  |  |  |  |  |
| รหัสพื<br>อัตราง | รหัสพิกัดศุลกากร ที่ขอลงวนสิทธิโต้แย้ง/วางประกัน<br>อัตราตามราคา 0.000 % อัตราตามสภาพ 0.0000<br>C น้ำหนัก C ปริมาณ *** ชุดใต้แย้งวางประกัน D02 D13 D14 D19 |                     |               |             |                         |                                                            |  |  |  |  |  |
| รหัสเร<br>ราคาป  | รหัสเหตุผลการขอสงวนสิทธิ/วางประกัน<br>                                                                                                    |                     |               |             |                         |                                                            |  |  |  |  |  |
|                  |                                                                                                    |                     |               | OK          | Cancel                  |                                                            |  |  |  |  |  |

 2. โปรแกรมคำนวณยอดเงินวางประกันทั้งภาษีสรรพสามิต และมหาดไทยให้จากปริมาณ ประเมิน - ปริมาณปกติ

| ภาษีอากรที่ต้องชำระ      | ค่าภาษีอากร (บาท) | เงินประกัน (บาท) |
|--------------------------|-------------------|------------------|
| อากรขาเข้า               | 20,000.00         | (1,000.00)       |
| ภาษีสรรพสามิต            | 12,880,000.00     | (644,000.00)     |
| ภาษีเพื่อมหาดไทย         | 1,288,000.00      | (64,400.00)      |
| ภาษีมูลค่าเพิ่ม          | 5,508,132.00      |                  |
| ภาษีและค่าธรรมเนียมอื่นๆ |                   |                  |
| รวมทั้งสิ้น              | 19,696,132.00     | (709,400.00)     |

| ราย      | ประเภทพิกัด           | ราคาของ (เงินต่างประเทศ)          | อัตรา          | อากรขาเข้าตามปกติ                                | ค่าธรรมเนียม            | รหัสสินค้าสรรพสามิต | ภาษีสรรพสามิต    | ฐานภาษีมูลค่าเพิ่ม |  |  |
|----------|-----------------------|-----------------------------------|----------------|--------------------------------------------------|-------------------------|---------------------|------------------|--------------------|--|--|
| ការ<br>៩ | 2710.19.81            | 2,000,000.00                      | อากร<br>ขาเข้า | 21,000.00                                        | 0.00                    | 000105020000        | 13,524,000.00    | 78,687,600.00      |  |  |
| "        | รหัสสถิติ หน่วย       | ราคาของ (บาท)                     |                | อากรขาเข้าที่ชำระ                                | ภาษีอื่นๆ               | อัตราภาษีสรรพสามิต  | ภาษีเพื่อมหาดไทย | ภาษีมูลค่าเพิ่ม    |  |  |
|          | 000 / LTR             | 63,790,200.00                     |                | 20,000.00                                        | 0.00                    | 6.44/LTR            | 1,352,400.00     | 5,508,132.00       |  |  |
| 1        | รหัสสิทธิพิเศษ<br>000 | น้ำหนักสุทธิ<br>2,100,000.000 KGM | 0.010          | /LTR<br>(2,000,000.000 LTR)<br>2,000,000.000 BLL | JETA-1 รูปิดชอง. 2019 S |                     |                  |                    |  |  |
|          | เจ้าหน้าที่           | หน้าที่                           |                |                                                  |                         | างประกันปัญหาปริมาณ |                  |                    |  |  |

## Subject : ปรับ Wording "มีปัญหาเรื่องพิกัด/ราคา" Sub module : <IMP><จัดทำเอกสาร><แก้ไขใบขนสินค้า> Description :

ปรับ Wording "มีปัญหาเรื่องพิกัด/ราคา" ในส่วนของการแก้ไขใบขนสินค้า

*ก่อนปรับ :* มีปัญหาเรื่องพิกัด / ราคา

| รหัสสถานที่อนุมัติใบขนสินค้าหลายเที่ยวเรือ | •                                                 |                                    |
|--------------------------------------------|---------------------------------------------------|------------------------------------|
| เลขที่อนุมัติใบขนสินค้าหลายเที่ยวเรือ      |                                                   | หมายเลขอ้างอิงที่ใช้ในการส่งสินด้า |
| 🔲 มีปัญหาเรื่องพิกัด/ราคา                  | 🔽 ขออนุญาตเปิดตรวจสินค้านอกสถานที่ (มัดฉวด)       | สถานที่ตรวจปล่อย นอกสถานที่        |
|                                            |                                                   |                                    |
| <i>หลังปรับ :</i> ขอพบพนักงานศุลก          | ากรเนื่อ <mark>งจากมีปัญหาในเรื่องพิกัด</mark> /ร | ราคา/หรือต้อง <mark>กา</mark> รให้ |
| ตรวจสอบของ                                 | XIIII                                             | 211                                |
| รหัสสถานที่อนุมัติใบขนสินก้าหลายเที่ยวเรือ | •                                                 |                                    |
| เลขที่อนุมัติใบขนสินค้าหลายเที่ยวเรือ      |                                                   | หมายเลขอ้างอิงที่ใช้ในการส่งสินค้า |
| 🔲 ขอพบพนักงานศุลกากระเมื่องจากมีปัญหา      | ในเรื่องพิกัด/ราคา/หรือต้องการให้ตรวจสอบของ       |                                    |
| 🔲 ขออนุญาตเปิดตรวจสินค้านอกสถานที่ (เ      | มัดลวด) สถานที่ตรวจปล่อย แอกสถ                    | านที่                              |
|                                            |                                                   |                                    |

Subject : ปรับ Wording รหัส 19 ทวิในใบขนฯ Sub module : <IMP><จัดทำเอกสาร><พิมพ์ใบขนสินค้า> Description :

ปรับ Wording รหัส 19 ทวิในใบขนฯ

ก่อนปรับ :

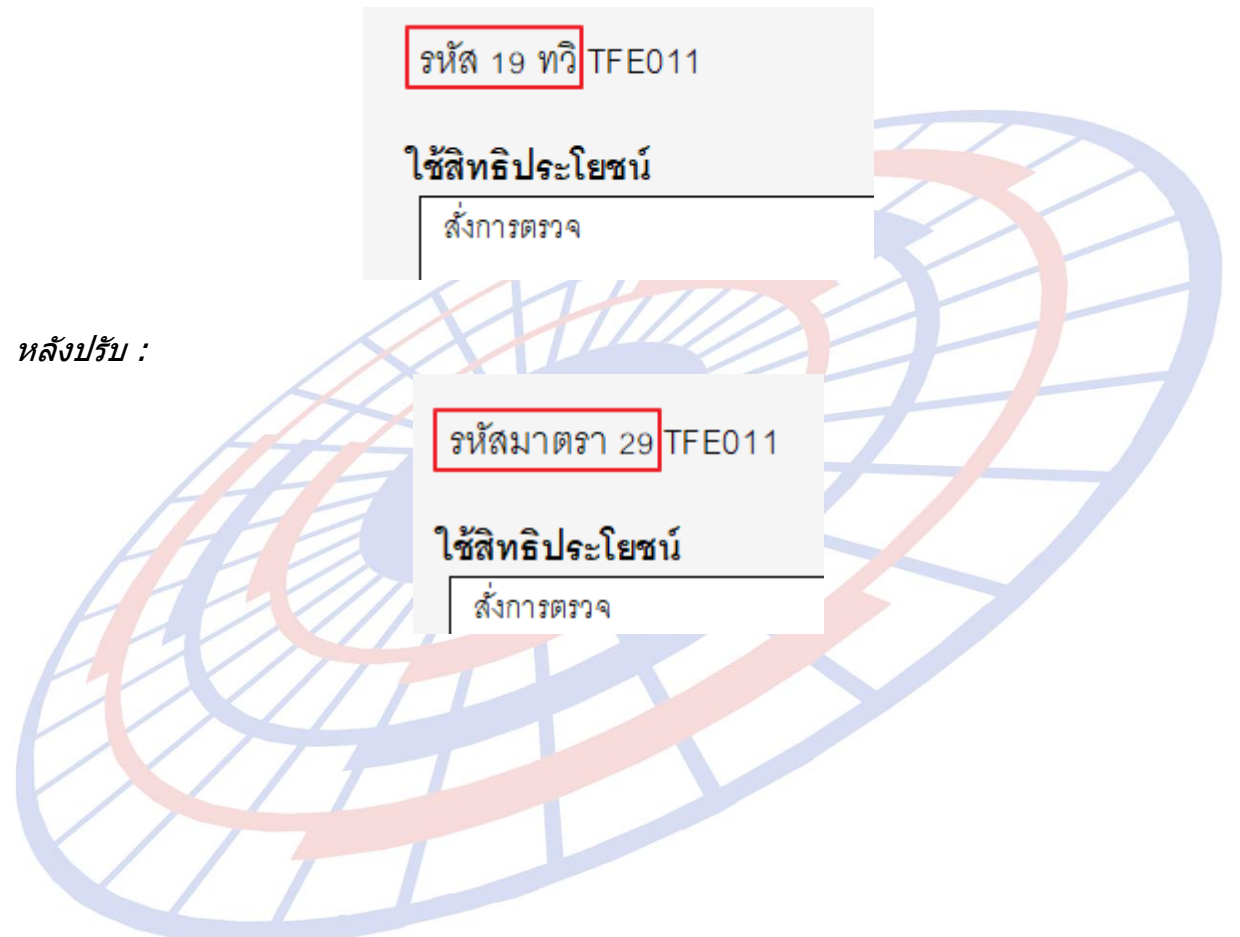

Subject : เพิ่มการ Import ไฟล์ข้อมูลกรณีมียอดรวม Invoice แยกแต่ล่ะ Invoice Sub module : <IMP><จัดทำเอกสาร><สร้าง Invoice ใหม่> Description :

เพิ่มการ Import ไฟล์ข้อมูลกรณีมียอดรวม Invoice แยกแต่ล่ะ Invoice โดยชื่อไฟล์ ต้องเหมือนกัน Invoice detail และลงท้ายต่อด้วย "\_INVTOT"

# ด้วอย่างชื่อไฟล์ invoice detail และ แยกแต่ละ Invoice

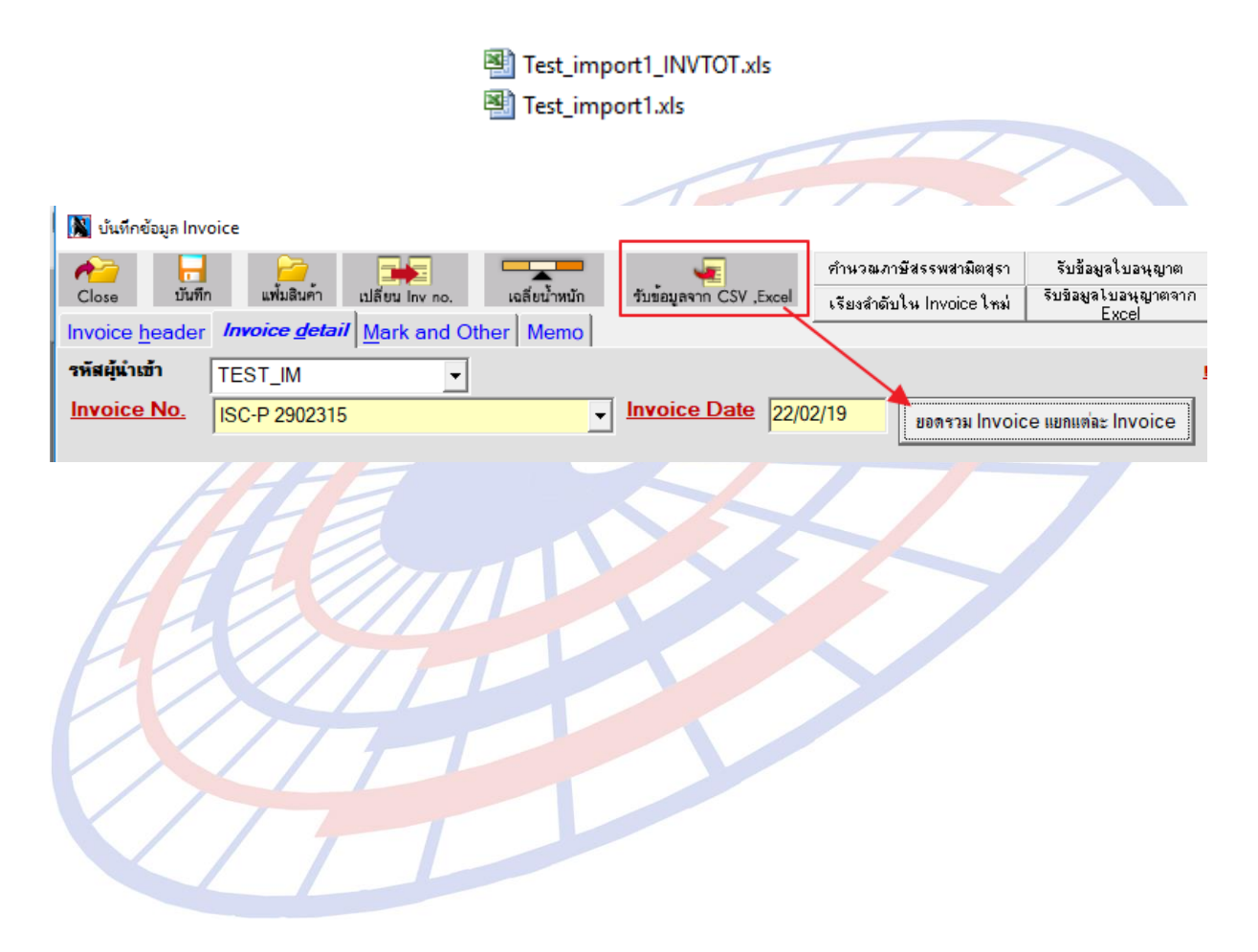

## Subject : เพิ่มการเก็บรายละเอียดขนาดไฟล์การส่งข้อมูล Sub module : <IMP><Design> Description :

#### เพิ่มการเก็บรายละเอียดขนาดไฟล์การส่งข้อมูล

- 1. เพิ่ม Table SENDLOG ลงใน Database อัตโนมัติ
- 2. เพิ่มรายงาน Send Log

| 🖏 รายงานการสง    | XML file |             |               |           |         |                |                |             |         |               | — | ×     |
|------------------|----------|-------------|---------------|-----------|---------|----------------|----------------|-------------|---------|---------------|---|-------|
| ตั้งแต่ Ref. no. |          |             | ถึง Ref. no.  |           |         |                |                |             |         |               |   |       |
| ตั้งแต่วันที่ส่ง |          |             | ถึงวันที่ส่ง  |           | -       |                |                |             |         |               |   |       |
| 1000130100       | _/_/-    | -           | 617.9 1611007 | _'_'_     |         | <u>S</u> earch |                |             |         |               |   |       |
| Path สำหรับเก็ม  | ນ file   |             |               |           |         |                | <u>B</u> rowse | Save to Exc | el file | E <u>x</u> it |   |       |
|                  | Α        | В           | С             | D         | E       | F              | (              | 6           |         |               | Н | •     |
| 1 REF.NO         | D.       | No. of Send | Send Time     | FILE SIZE | CA SIZE | VAN COST       | VAN            | XN          | IL FILE |               |   | <br>  |
| 3                |          |             |               |           |         |                |                |             |         |               |   |       |
| 4<br>5           |          |             |               |           |         |                |                |             |         |               |   |       |
| 6                |          |             |               |           |         |                |                |             | _       |               |   | <br>_ |
| E                | A HANK   |             |               |           |         |                |                |             |         |               |   |       |

Subject : ปรับขยายขนาดของ Barcode พิมพ์เลขที่ใบขนฯ Sub module : <IMP><จัดทำเอกสาร><พิมพ์ใบขนสินค้า> Description :

ปรับขยายขนาดของ Barcode พิมพ์เลขที่ใบขนฯ

ก่อนปรับ :

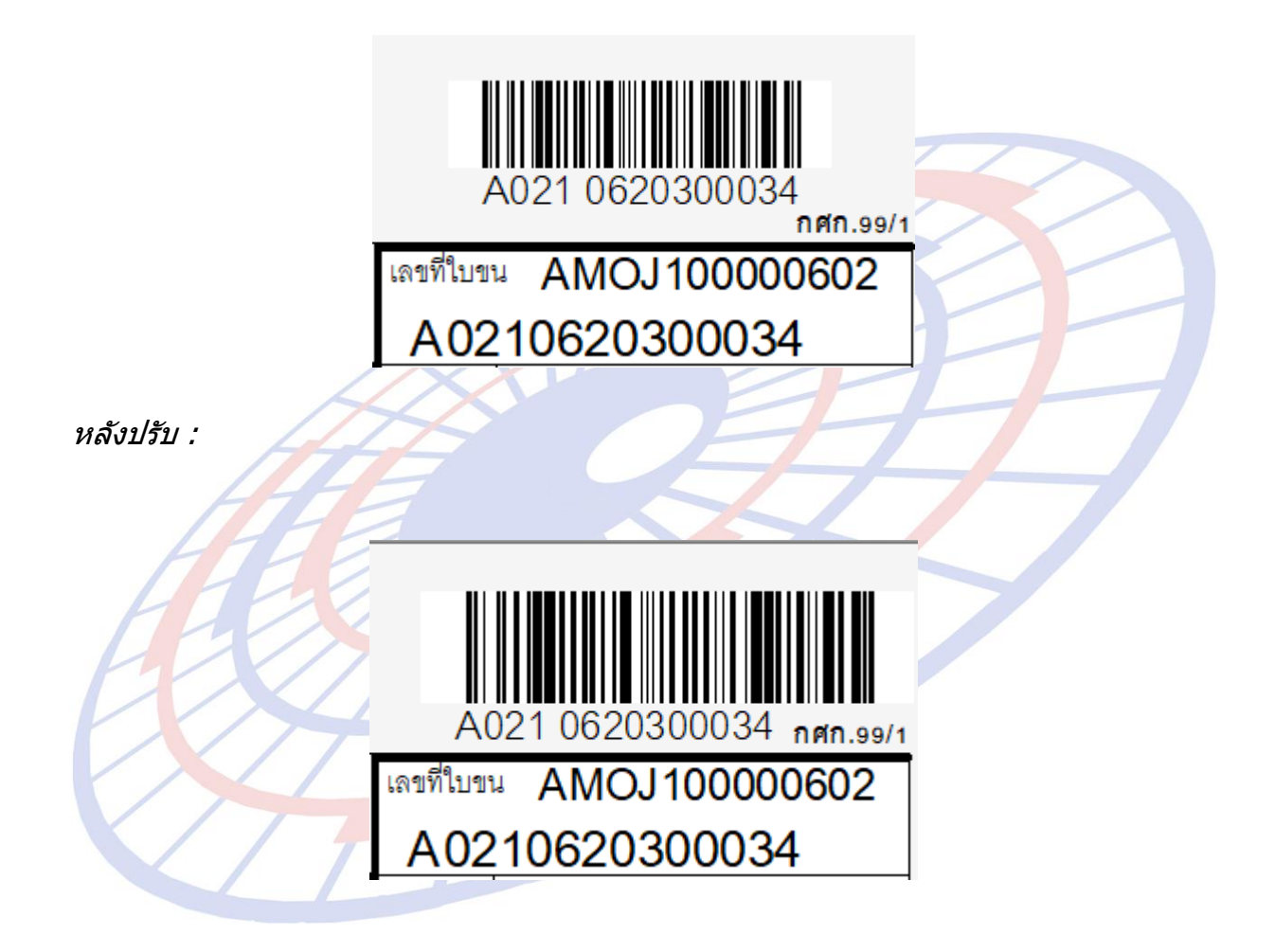

Subject : เพิ่มฟังก์ชั่นการเรียงลำดับใน Invoice ใหม่ Sub module : <IMP><จัดทำเอกสาร><สร้าง Invoice ใหม่> Description :

เพิ่มฟังก์ชั่นการเรียงลำดับใน Invoice ใหม่ สำหรับการแก้ไขปัญหาลำดับใน Invoice ไม่เรียง

 จากภาพตัวอย่างลำดับกระโดดจาก 6 มาเป็น 8 ให้คลิกปุ่ม "เรียงลำดับใน Invoice ใหม่"

| 📓 บันทึกข้อมูล Inv     | bice                                    |                             |                      |           |        |
|------------------------|-----------------------------------------|-----------------------------|----------------------|-----------|--------|
| 1                      |                                         |                             | คำนวณภาษัสรร         | พสามิตสุร | ท      |
| Close บันที่ก          | แฟ้มสินค้า เปลี่ยนInvino. เฉลี่ยน้ำหนัก | ขับขอมูลจาก CSV ,E          | xcel เรียงสำดับใน In | nvoice ให | ม่ รีว |
| Invoice <u>h</u> eader | Invoice detail Mark and Other Memo      |                             |                      |           |        |
| รหัสผู้นำเข้า          | T.G.CONTROL                             |                             |                      |           |        |
| Invoice No.            | CI-401018051401-1B                      | Invoice Date                | 30/05/18 👻 ยอ        | ดรวม Inv  | oice แ |
|                        | ·                                       | _                           |                      |           |        |
|                        |                                         |                             |                      |           |        |
| <u>ลำตับ</u> 8         | · 0 /11 <u>ลำดับในใบขนฯ</u> 26          | เป็นการก้า                  | -                    |           | รหัสถ่ |
| <u>รหัสลินค้า</u> CON  | ROLLER                                  | -                           |                      |           |        |
|                        | ER                                      | <u>ปริมาณตาม Inv.</u>       | 6.000                | C62 ·     | -      |
| CHF100A-1F             | 25G-4                                   | <u>ปริมาณตามใบขน</u><br>USD | 6.000                | C62       | •      |
|                        |                                         | <u>น้ำหนัก</u>              | 5.407                | KGM       | •      |
|                        |                                         | <u>ราคาต่อหน่วย</u>         | 5.00000              | USD       | -      |
| ⊥ อุปกรณ์ควบคุม        |                                         | <u>จำนวนเงิน</u>            |                      | 30.0      | 00     |
|                        |                                         |                             |                      |           |        |
|                        |                                         |                             |                      |           |        |
|                        |                                         |                             |                      |           |        |

## 2. โปรแกรมประมวลผลจัดลำดับเรียงใหม่ โดยจาก 8 กลับมาเป็น 6

| 🔀 บันทึกข้อมูล Invoice                                                         |                                         |                                            |
|--------------------------------------------------------------------------------|-----------------------------------------|--------------------------------------------|
| A 🔁 🔂 🚔 🔫                                                                      | . 🖷                                     | คำนวณภาษัสรรพสามิตสุรา                     |
| Close บันทึก แฟ้มลินค้า เปลี่ยน Inv no. เฉลี่ยน้ำหนัก                          | รับขอมูลจาก CSV ,Excel                  | เรียงสำดับใน Invoice ใหม่                  |
| Invoice <u>h</u> eader <i>Invoice <u>d</u>etail</i> <u>Mark and Other</u> Memo |                                         |                                            |
| รหัสผู้นำเข้า T.G.CONTROL 💌                                                    |                                         |                                            |
| CI-401018051401-1B                                                             | Invoice Date 30/0                       | <mark>05/18</mark> <u>▼</u> ยอดรวม Invoice |
|                                                                                |                                         |                                            |
| ลำลับ/11 ลำลับในใบขนฯ                                                          | เป็นการค้า                              | ▼ 5115                                     |
|                                                                                | '                                       |                                            |
|                                                                                |                                         |                                            |
|                                                                                | <u>บรมาณตาม Inv.</u><br>ปริมาณตามในขน   | 6.000 C62 -                                |
| CHF 100A-1R5G-4                                                                | <u>บรม เพต มะบบแ</u><br>มารก<br>มารมนัก | 6.000 C62 -                                |
|                                                                                | ราดาต่อหน่วย                            | 5.407 KGW -                                |
| I องโกรณ์ความคม                                                                | <u>จำนวนเงิน</u>                        | 30.00                                      |
|                                                                                |                                         |                                            |
|                                                                                |                                         |                                            |
|                                                                                |                                         |                                            |
| HHE                                                                            |                                         |                                            |
|                                                                                | 51                                      |                                            |
|                                                                                |                                         |                                            |
| Ph/ All                                                                        |                                         |                                            |
| MAIT                                                                           |                                         |                                            |
|                                                                                |                                         |                                            |
|                                                                                |                                         |                                            |
|                                                                                |                                         |                                            |
|                                                                                |                                         |                                            |
|                                                                                |                                         |                                            |

Subject : ปรับ Excel รับข้อมูลใบอนุญาตของแฟ้มสินค้า Sub module : <IMP><รับข้อมูลจากโปรแกรมอื่น> Description :

ปรับ Excel รับข้อมูลใบอนุญาตของแฟ้มสินค้า

- จัดเตรียมไฟล์สำหรับ Import ต้องระบุหัวคอลัมน์ใน Excel ที่ต้องการ Import โดย x คือ จำนวนใบอนุญาตขอรายการสินค้า \*\* สามารถระบุได้มากกว่า 1 ใบอนุญาต \*\*
  - a. PERMITNOx = สำหรับระบุเลขที่ใบอนุญาต ซึ่ง x
  - b. PERMITISSUEx = สำหรับระบุเลขประจำตัวผู้เสียภาษีที่ออกใบอนุญาต

ตัวอย่าง : การกำหนรายการสินค้าที่มี 2 ใบอนุญาต

 PERMITNO1
 PERMITISSUE1
 PERMITNO2
 PERMITISSUE2

 U0000009913432432
 0994000165676
 TEST0000000001
 0994000160682

2. เข้าเมนูรับข้อมูลจากโปรแกรมอื่น > รับข้อมูลจาก Excel

| รับข้อมูลจากโปรแกรมอื่น | Help   |
|-------------------------|--------|
| รับข้อมูลจากโปรแกร      | เมอื่น |
| รับข้อมูลจาก Excel      | D      |

3. <mark>เล</mark>ือกรหัสบริษั<mark>ทนำเข้าที่ต้องการ Imp</mark>ort สินค้า แล้วเล<mark>ือกไฟ</mark>ล์

|                   |         |                              |      |                  | _ |   |   |
|-------------------|---------|------------------------------|------|------------------|---|---|---|
| $\langle \rangle$ | 🕄 รับข้ | อมูลจาก Excel                |      |                  |   | - | × |
|                   |         |                              |      | พิกัดป่าไม้      |   |   |   |
|                   | าคละ    | รทัสบริษัทนำเข้า<br>วบ จำกัด | TEST | _IM              | • |   |   |
|                   |         |                              |      | ข้อมูลแฟ้มสินค้า |   |   |   |
|                   |         |                              |      |                  |   |   |   |

 เมื่อตรวจสอบที่ แฟ้มสินค้า > สินค้าควบคุม จะมีเลขที่ใบอนุญาตแสดงตามที่ผู้ใช้งานได้ Import

|   | เลขที่ใบอนุญาต   | หน่วยงานที่ออกใบอนุญาต |
|---|------------------|------------------------|
| • | U000009913432432 | 0994000165676          |
|   | TEST000000001    | 0994000160682          |
| * |                  |                        |

# 5. โปรแกรมรองรับไฟล์ทั้งสกุล xls และ csv

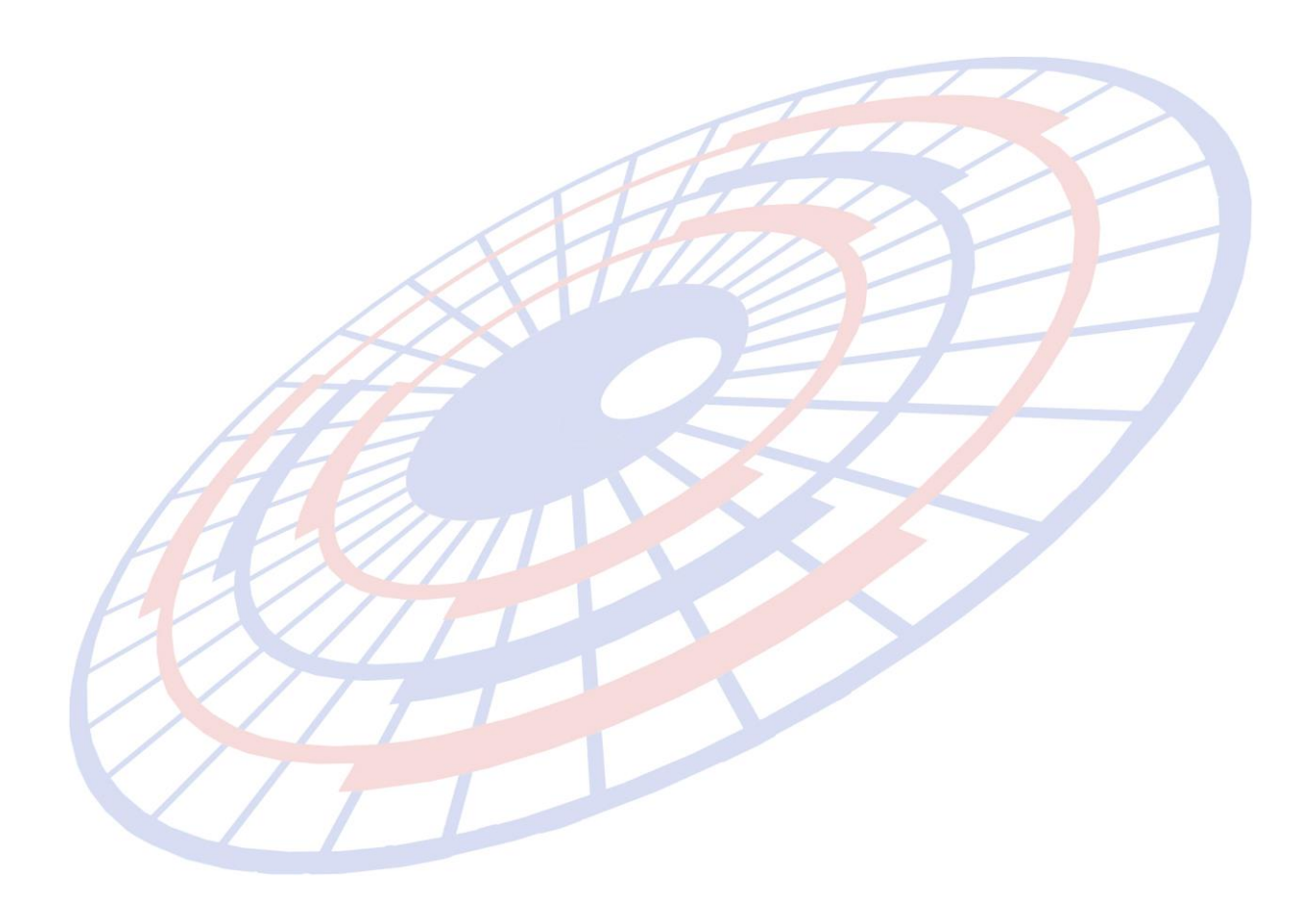

Subject : เพิ่มฟังก์ชั่นการลบรายการสินค้า

Sub module : <IMP><จัดทำเอกสาร><สร้าง Invoice ใหม่> Description :

เพิ่มฟังก์ชั่นการลบรายการสินค้า

- 1. เมื่อผู้ใช้งานคลิกปุ่ม "ลบรายการ″ ในส่วนของ Invoice Detail
- 2. กำหนดเงื่อนไขที่ต้องการลบตามที่ต้องการ
  - a. ลบรายการปัจจุบัน : ผู้ใช้งานคลิกปุ่มลบที่รายการใด รายการนั้นจะถูกลบออก
  - b. ลบช่วงรายการ : สำหรับลบรายการสินค้ามากกว่า 1 โดยกำหนดเป็นช่วง เช่น ผู้ใช้งานต้องการลบตั้งแต่รายการสินค้าที่ 5 – 8 ให้ระบุช่วงตามภาพ

| 😋, ลบรายการ Invoice detail | ×      |
|----------------------------|--------|
| 🔿 ลบรายการปัจจุบัน         |        |
| • ลบช่วงรายการ             | Cancel |
| ตั้งแต่รายการที่ 5         |        |
| ถึงรายการที่ 8             |        |
|                            |        |

 ยืนยันการลบรายการให้คลิกปุ่ม "OK" ซึ่งโปรแกรมลบรายการสินค้าตามเงื่อนไขที่ ผู้ใช้งานกำหนดไว้ แล้วดึงรายการถัดไปขึ้นมาจัดเรียงแทน

Subject : เพิ่ม Option ให้เลือกแสดงลำดับที่ของ Invoice ใบขนสินค้า Sub module : <IMP><จัดทำเอกสาร><สร้าง Invoice ใหม่> Description :

เพิ่ม Option ให้เลือกแสดงลำดับที่ของ Invoice ใบขนสินค้า

ก้าใช้ AEO REF.NO. ของผู้นำของเข้า ให้พิมพ์ในช่อง ผู้นำของเข้า

🗖 พิมพ์ชื่อหน่วยหืบห่อ 👘 ไม่พิมพ์ GOLD CARD

🔲 พิมพ์ Total G.W. ที่หน้าสุดท้ายด้วย 🛛 🔽 พิมพ์ Factory no.

🗔 พิมพ์ Shipping mark ในรายการใบขน 🛛 🗹 พิมพ์ลำดับที่ Invoice

| ราย<br>การ | ประเภทพิกัด           | ราคาของ (เงินต่างประเทศ)<br>SGD | อัตราอากรขาเข้า<br>40 000 |
|------------|-----------------------|---------------------------------|---------------------------|
| al a       | 3403.99.19            | 10,000.00                       | 10.000                    |
| <b>N</b> 1 | รหัสสถิติ หน่วย       | ราคาของ (บาท)                   | อากรขาเข้าที่ชำระ         |
|            | 000 / KGM             | 271,159.68                      | 108,463.87                |
| 1          | <u>รหัสสิทธิพิเศษ</u> | น้ำหนักสุทธิ                    | ปริมาณ<br>(90,909 KGM)    |
|            | 999                   | 90.909 KGM                      | 100.000 C62               |
|            | ใบอนุญาตน่าเข้าหรือ   | หนังสือรับรอง                   | Fr.THB 24,428.80          |
| Inv.       | no. INV 1307201       | 8/1 ลำดับที่ 1                  | Ins. 1 % THB 2,442.88     |

#### Subject : ปรับปรุงการบันทึกค่าของ UNDG ให้ตรงกับ Format

Sub module : <IMP><จัดทำเอกสาร><สร้าง Invoice ใหม่> Description :

ปรับปรุงการบันทึกค่าของ UNDG ให้ตรงกับ Format โดยโปรแกรมได้ล็อคไม่ให้ สามารถระบุเป็นตัวอักษรได้

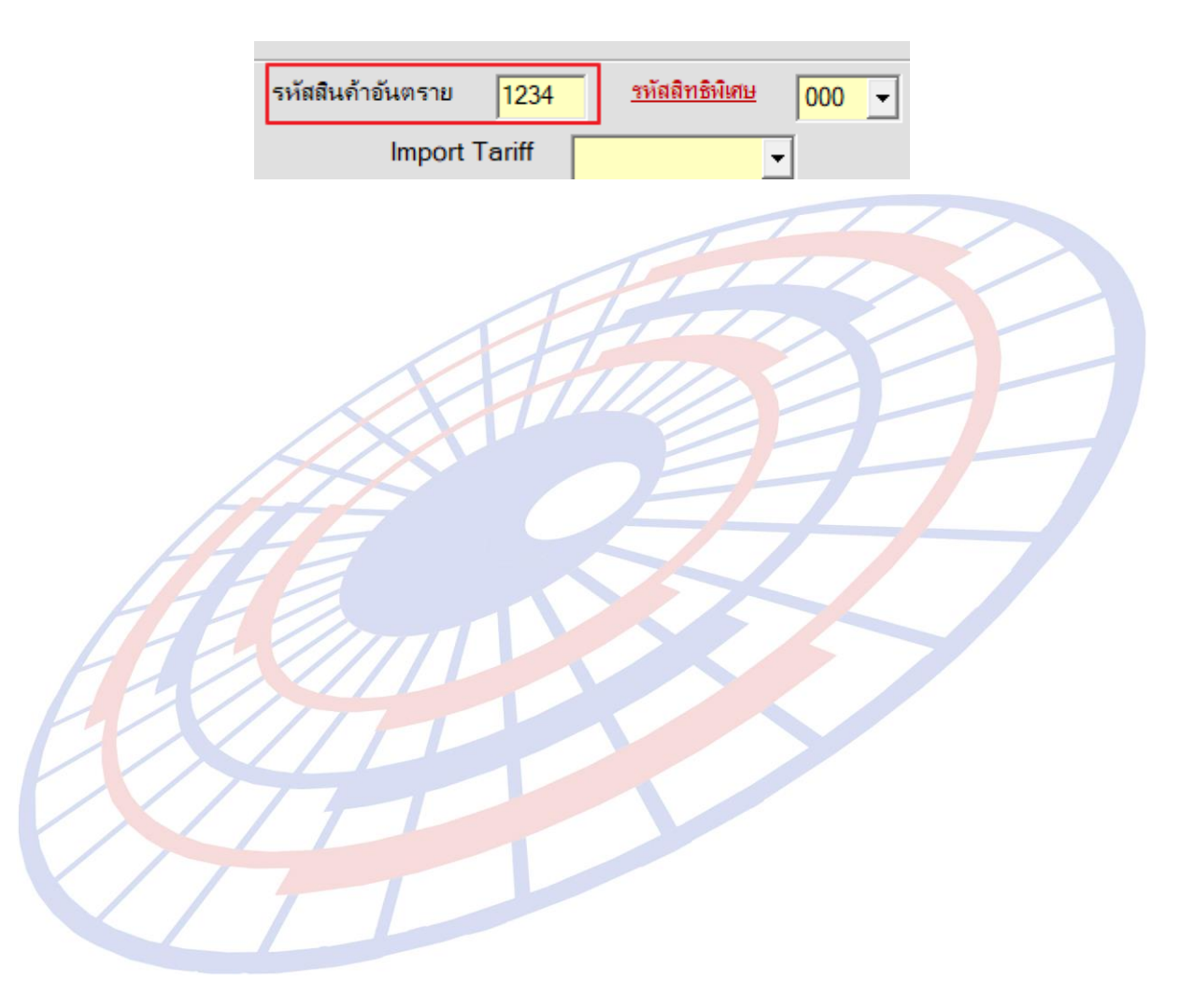

## Subject : เพิ่มการเก็บค่าคงที่ "ค่าธรรมเนียมพิธีการศุลกากร″

Sub module : <IMP><File><ค่าคงที่ในระบบ> Description :

เพิ่มการเก็บค่าคงที่ "ค่าธรรมเนียมพิธีการศุลกากร″ โดยโปรแกรม Default ไว้ที่ 200 สำหรับให้ผู้ใช้งานสามารถปรับได้เมื่อมีการเปลี่ยนแปลงค่าธรรมเนียมในอนาคต

| 🖪, ค่าคงที่ในระบบ                     |                                                   |
|---------------------------------------|---------------------------------------------------|
|                                       |                                                   |
| ข้อมูลเกี่ยวกับบริษัท <i>ก่ากง</i> ที | ของกรมศุลฯ อื่นๆ                                  |
| ราคา ธต. 2                            | 500,000 จำนวนเงินขั้นต่ำที่จะพิมพ์กศก 170 100,000 |
| อัตราอากรพิเศษ %                      | 0.00 อัตราภาษีมหาดไทย % 10.00                     |
| VAT %                                 | 7.00                                              |
| INSURANCE %                           | 1.00 FREIGHT % 10.00                              |
| FORWARDING %                          | 3.00 ค่าธรรมแมียมพิธีการศุลกากร 200               |
|                                       |                                                   |
| THE P                                 |                                                   |
|                                       |                                                   |
|                                       |                                                   |
| $\sim$                                |                                                   |
|                                       |                                                   |
| $\mathbf{V}$ / 1                      |                                                   |

Subject : ปรับเพิ่มแสดงรายละเอียดข้อมูลใน กศก.103 Sub module : <IMP><จัดทำเอกสาร><กศก.103> Description :

#### ปรับเพิ่มแสดงรายละเอียดข้อมูลใน กศก.103

1. เพิ่ม Check box สำหรับให้ผู้ใช้งานเลือกพิมพ์ประกาศลดอากร

ด้วอย่างเมื่อคลิก Check Box : พิมพ์ประกาศลดอากร

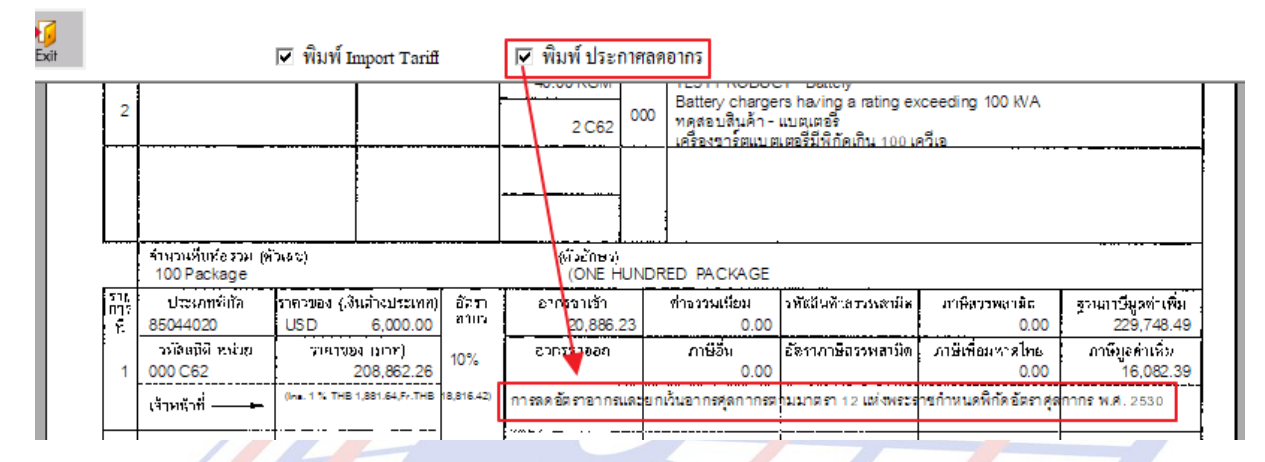

#### ด้วอย่างเมื่อไม่<mark>ค</mark>ลิก Ch<mark>e</mark>ck Box : พิมพ์ประกาศลดอากร

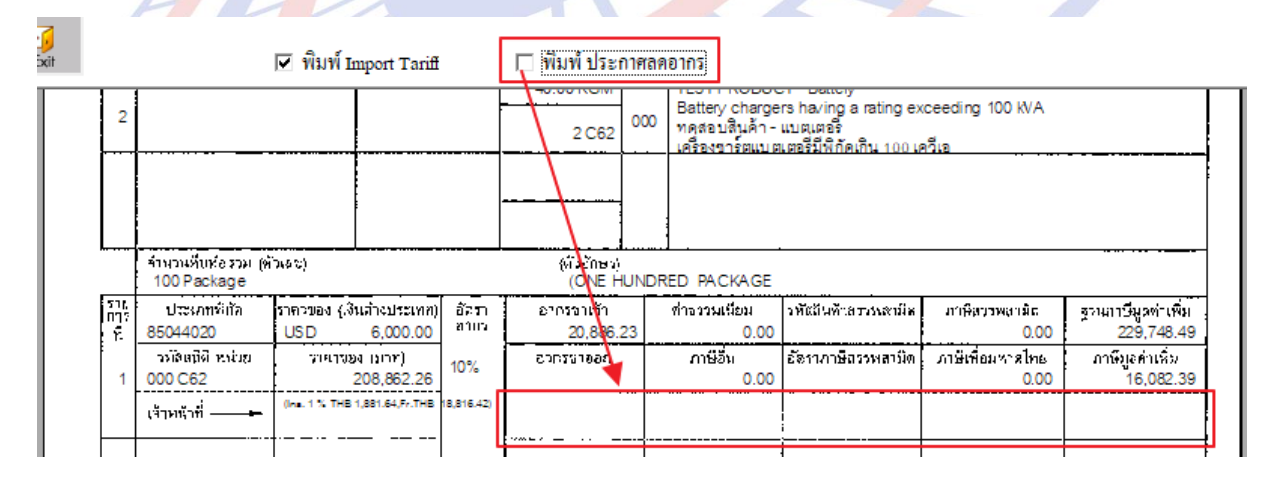

#### ในกรณีที่ใบขนสินค้าฯ มีรายละเอียดส่วน Total ปรับเพิ่มแสดงในท้ายของเอกสาร กศก. 103

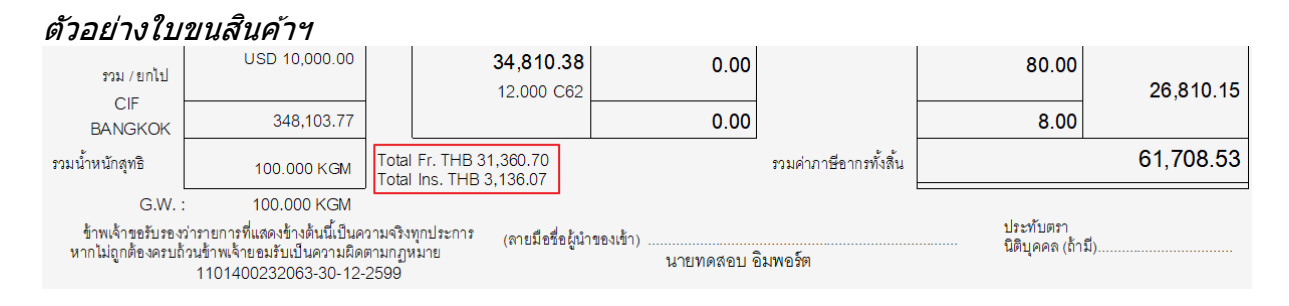

#### ตัวอย่างเอกสารกศก.103

| รวม/ของไ          | USD 10,000.00                                                                                  |                                                                            | 0.00                   |                    | 80.00                  |            |
|-------------------|------------------------------------------------------------------------------------------------|----------------------------------------------------------------------------|------------------------|--------------------|------------------------|------------|
| CIF<br>BANGKOK    | 348,103.77                                                                                     | 34,810.38                                                                  | 0.00                   |                    | 8.00                   | 26,810.15  |
| ประทับตราสมบูรณ์  | จ้าระเจ้านอวัทรองว่ารายการ<br>หากไม่ถูกต้องครบถ้านช้าพเจ้ายอ<br>Total Fr. THB 31,360.70,Ins. T | ที่และงจำงูต่ะนี่เป็นความะวิงา<br>เหวับเป็นความยัดตามกฎหมา:<br>HB 3,136.07 | ຍ<br>ທິດປີຊະຫາສີ ຈຳກຸ  | มสาภาษอากรทั้งสั้น |                        | 61,708.53  |
|                   |                                                                                                | (ສາກມິລທີ່                                                                 | หผู้นำเข้าของเข้า/พ่งร | เมงทมกๅ            |                        |            |
| เจ้าหน้าที่ๆสถากร |                                                                                                | 1101400232063-30/12                                                        | /99                    | าริษัทธิ์ม(นายทด   | สอบ อิมพอร์ต) ผู้จัดกา | 1 <b>5</b> |

### 3. เพิ่มการแสดง Master B/L และ Shipping Mark ของใบขนสินค้า

#### Master B/L และ Shipping Mark ในใบขนสินค้า

| ใบตราส่งเลขที่<br>RTCHOUSE00003 ( RTCHOUSE00003 ) | แบบ ธ.ต. 2 วันที่        |                                 | เลขที่ชำระภา | ษีอากร/ประกัน วุิ       | อีการซำระเงิน A |
|---------------------------------------------------|--------------------------|---------------------------------|--------------|-------------------------|-----------------|
| ชื่อยานพาหนะ (2801) (เรื่อ)<br>RTCSHIP            | วันนำเข้า<br>13-03-2562  | Cargo Packing : 0 No cargo unit | t (liquid bu | lk goods)               |                 |
| เครื่องหมายและเลขหมายหีบห่อ<br>TEET               | จำนวนและ<br>ลักษณะหีบห่อ |                                 |              |                         |                 |
| Exchange rate                                     |                          | ประเทศกำเนิด                    | รหัส         | ประเทศต้นทางบรรทุก      | <b>รห</b> ัส    |
|                                                   | 100 PK                   | CHINA                           | CN           | CHINA                   | CN              |
|                                                   |                          | ท่าเรือที่นำเข้า                | รหัส         | สถานที่ตรวจปล่อย        | <b>รห</b> ัส    |
|                                                   |                          | สำนักงานศุลกากรท่าเรือแหลมฉบัง  | 2801         | เขตปลอดอากร (เคอรี โลจิ | สติคส์) 2873    |

#### แสดง Master B/L และ Shipping Mark เพิ่มในเอกสารกศก.103

|                   | ข้าทเจ้ารับรอ<br>จากเจ้าที่ถูยถายผลิตภัณฑ์รับไร<br>ตามที่ได้กำหนดทุกประการ<br>ประเทศกำณีง<br>จายไปยังประ<br>นำเข้าเล่งอยก | งว่าจะปฏิบัติพิธีการสุดก<br>สรเพียมเของเทสวเร้าถังเ<br>ซึ่งมีรายละเอียดแห่งของ<br>"CHINA<br> | าารให้ถูกะ้องครบบัร<br>เสร็จสิ้นความอัญญาเ<br>เด่งนี้<br>รทัล<br>โX เรีย | นกายง่ำ<br>Iวะกับที่<br>:N<br>□ | แ 30 วันนับแต่วันได้รับการตรวจปล่อย/ตรวจบรรหุกของใป หรือภายใน 7 วันนับ<br>เลนอมาหวัดหน้ไลย£นตอนวางเงินใว้เป็นบรรกันใช้ตนาการท้าประกันไข้หลักปาะกัน<br>ประเทศติมหางที่บรรๆก.CHINA<br>ประเทศปลายทาง |
|-------------------|----------------------------------------------------------------------------------------------------|----------------------------------------------------------------------------------------------|--------------------------------------------------------------------------|---------------------------------|----------------------------------------------------------------------------------------------------|
|                   | จีลยานพาหน<br>วันนำเข้า/เร่งอ                                                                                             | : RTCSHIP<br>13-03-2562                                                                      |                                                                          |                                 | โปตวาร์งเลขที <mark>่ RTCHOUSE00005 ( RTCHOUSE00005 )</mark><br>อัตรานถกเปลี่ยน <sup>1</sup> USD=31.3607 THB                                                                                      |
| ราย<br>การ<br>ที่ | แ <del>หรืองหมายและเองหมายที่บู่ห่อ</del><br>TEST                                                                         | ี่ จำนวนแถะ<br>สัทษระเทบชอ                                                                   | น้ำหน่กลุทธิ<br>60.00 KGM                                                | รห้ม<br>สิทธิ<br>เริ่มชน        | วรัพทรสงCLINIQUE<br>CNQ TR POP LIP COLOUR TRIO                                                                                                    |
| 1                 | Exchange rate                                                                                                    | 100 Package                                                                                  | ปวีมาณ<br>10 C62                                                         | 000                             | ชุดลบสตก<br>Remark กศก.103                                                                                                    |
|                   |                                                                                                    |                                                                                              | 40.00 KGM                                                                |                                 | No Brand<br>TEST PRODUCT - Battery                                                                                                    |
| 2                 |                                                                                                    |                                                                                              | 2 C62                                                                    | 000                             | battery chargers naving a rating exceeding 100 kVA<br>ทดสอบสินค้า - แบตเตอรี<br>เครื่องขาร์ตแบตเตอรี่มีพิกัคเกิน 100 เควีเอ                                                                       |

#### 4. เพิ่มการแสดงข้อความใน Remark ของ รายการสินค้าที่ได้ระบุไว้ใน Invoice Detail

| <u>ประเทศกำเนิด</u> | CN - CHINA    |        |               | CIF | ТНВ | 208,862.26 |
|---------------------|---------------|--------|---------------|-----|-----|------------|
| จำนวนหืบห่อ         | 0             | •      |               |     |     |            |
| Shipping Mark       | TEST Exchange | rate   |               |     |     |            |
| Model               | ~             |        |               |     | _   |            |
| Units               |               | Remark | Remark กศก.10 | 3   |     |            |

| ราย<br>การ<br>ที่<br>1 | แห้องหมายและเลขหมายที่บห่อ<br>TEST<br>Exchange rate | ู่ส่านวนและ<br>อักษ€สมับชื่อ<br>100 Package | น้ำหนักลุทธิ<br>60.00 KGM<br>ปวีมาณ<br>10 C62 | รหัม<br>สิทธิ<br>ที่เตบ<br>000 | รมัดรลงCLINIQUE<br>รูเดิรัปสติก<br>Remark กศก.103 |
|------------------------|-----------------------------------------------------|---------------------------------------------|-----------------------------------------------|--------------------------------|---------------------------------------------------|
|                        |                                                     |                                             |                                               |                                |                                                   |

Subject : เพิ่มเงื่อนไขการใส่ใบอนุญาตพิกัดของต้องกำกัด Sub module : <IMP><File><แฟ้มบริษัทนำเข้า>

<IMP><จัดทำเอกสาร><สร้าง Invoice ใหม่>

**Description** :

เพิ่มเงื่อนไขการใส่ใบอนุญาตพิกัดของต้องกำกัด โดย

1. ผู้ใช้งานต้องกำหนดการยกเว้นไม่ระบุใบอนุญาตที่แฟ้มบริษัทนำเข้า

| <ul> <li>ปันทึกแฟ้มบริษัทน้ำเข้า</li> </ul>                                                                                                    |                                                                  |                                       |               |                                     |               |  |  |  |
|----------------------------------------------------------------------------------------------------|------------------------------------------------------------------|---------------------------------------|---------------|-------------------------------------|---------------|--|--|--|
| เปลี่ยนรหัสบริษัท         เปลี่ยนรหัสบริษัท         เปลี่ยนรหัสบริษัท         เปลี่ยนรหัสบริษัท         เปลี่ยนรหัสบริษัท           รหัสบริษัท         TEST_IM         ▼ |                                                                  |                                       |               |                                     |               |  |  |  |
| ราย                                                                                                    | รายฉะเอียด Other <i>เฉขทะเบียนผู้ใช้สิทธิประโยชน์ทางภาษีอากร</i> |                                       |               |                                     |               |  |  |  |
|                                                                                                    | เลขเ                                                             | ทะเบียนผู้ใช้สิทธิประโยชน์ทางภาษีอากร | สิทธิประโยชน์ | ยกเว้นไม่ต้องมีใบอนุญาตของต้องกำกัด | รหัสบริษัท    |  |  |  |
|                                                                                                    | I510                                                             | 01405031054                           | IEAT (EPZ)    |                                     | НО            |  |  |  |
|                                                                                                    | 152                                                              | 01405031060                           | IEAT (EPZ)    |                                     |               |  |  |  |
|                                                                                                    | F51                                                              | 102028730002                          | FREE ZONE     |                                     |               |  |  |  |
|                                                                                                    | D04                                                              | 40200000001                           | 19 ทวิ        |                                     |               |  |  |  |
|                                                                                                    | W0                                                               | 10200000149                           | BOND          |                                     | ทั่วไป        |  |  |  |
|                                                                                                    | W0                                                               | 20200000150                           | BOND          |                                     | โรงงานการผลิต |  |  |  |
| ÷                                                                                                    | ŧ                                                                |                                       |               |                                     |               |  |  |  |

 เมื่อรายการสินค้านั้นใช้พิกัดเป็นสินค้าของต้องกำกัด และใช้สิทธิประโยชน์ด้วย หาก ผู้ใช้งานได้กำหนดตามข้อ 1 จะสามารถสร้างใบขนฯ ได้โดยไม่ต้องระบุใบอนุญาต

| <u>รหัสพิกัด 000010062090 60001 -</u>                                                        |   |
|----------------------------------------------------------------------------------------------|---|
| <u>รหัสสถิติ</u> 001 <b>▼</b> KGM                                                            |   |
| <u>อัตราอากร</u> 0%, 2.75/KGM                                                                | - |
| คิดอากรตาม<br>Cน้ำหนัก Cปริมาณ                                                               |   |
| ลดหย่อนอากร % <u>100.00</u> ลดหย่อน VAT % <u>100.00</u>                                      | 0 |
| บันทึกสิทธิประโยชน์ ไป<br>รายการอื่น                                                         |   |
| FREE ZONE<br>เฉขทะเบียนสิทธิประโยชน์ :<br>F5102028730002                                     | • |
|                                                                                              |   |
| ต้องการบันทึก/แก้ไขใบอนุญาตให้ double click<br>*** ของต้องกำกัด จะต้องไส่เลขไบอนุญาตด้วย *** |   |

# หากผู้ใช้งานไม่ได้ระบุการยกเว้นการใส่ใบอนุญาตตามข้อ 1 เมื่อสร้างใบขนฯ โปรแกรม จะแจ้งเดือนให้ระบุใบอนุญาตก่อน

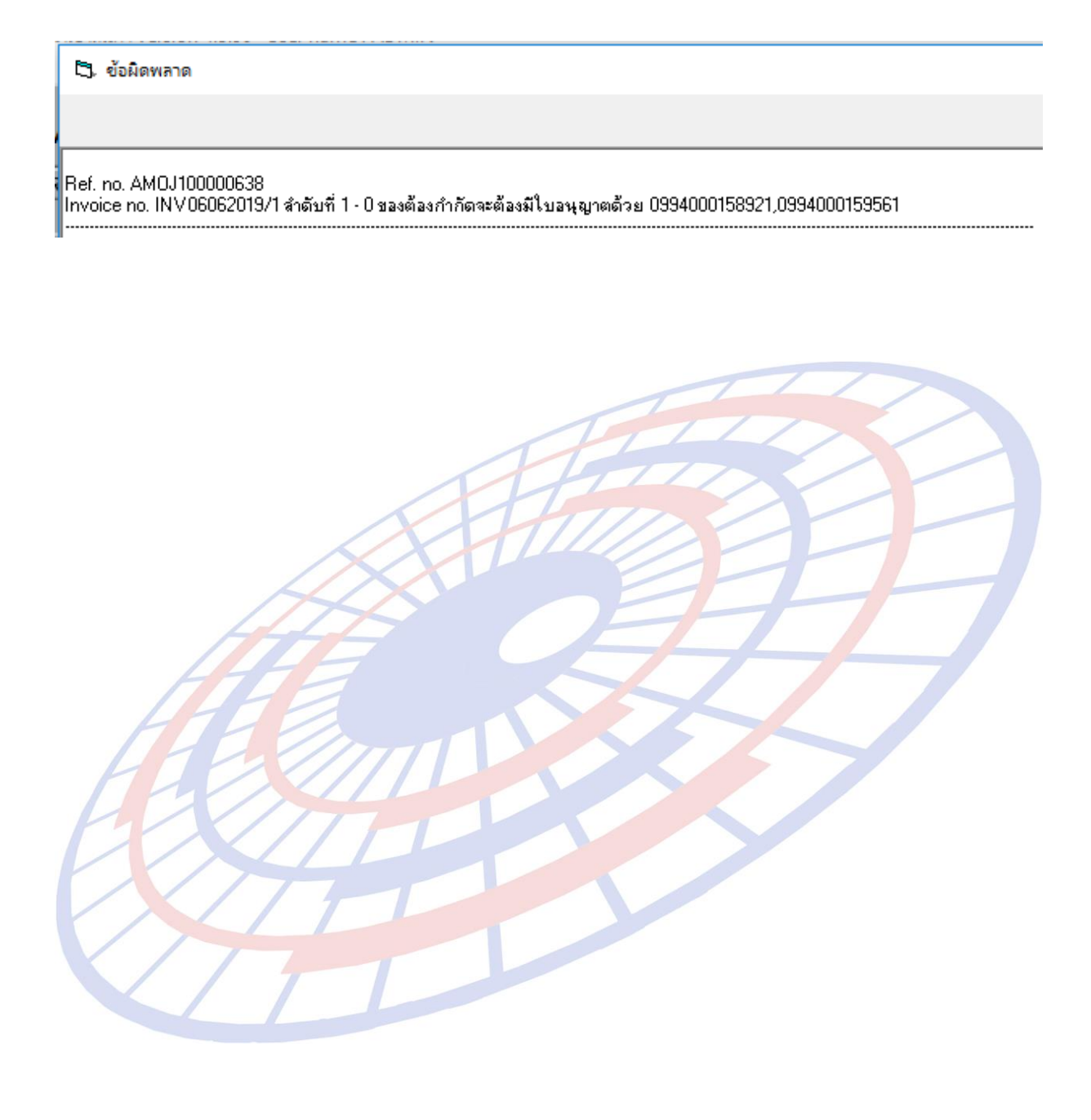

# Subject : ปรับการแสดงชื่อผู้นำเข้าเมื่อใช้เลือกพิมพ์ Barcode

Sub module : <IMP><จัดทำเอกสาร><สร้าง Invoice ใหม่> Description :

# ปรับการแสดงชื่อผู้นำเข้าเมื่อใช้เลือกพิมพ์ Barcode ให้แสดงตรงกลางของ

หน้ากระดาษเสมอ

| เลือกพิมพ์ Barcode                                                                                                    |                                       |                      |                          |  |
|----------------------------------------------------------------------------------------------------|---------------------------------------|----------------------|--------------------------|--|
| <ul> <li>ฬ พิมพ์ วันทีไบอนุญาต ในแต่ละรายการใบบน</li> <li>☐ ไม่พิมพ์ลอบประจำด้วบัตรผู้จัดการ</li> <li>✓ พิมพ์ Bar Code</li> <li>✓ กรณี Free of charge หั้งใบบน ไม่ต้องพิมพ์รวมเงินต่างประเทศ</li> </ul>                              |                                       |                      |                          |  |
| รวม Free of charge เขากบรรมเงนตางบระเทศดวย                                                                                                    |                                       |                      |                          |  |
| บริษัท ทิฟฟา อีดีไอ เห                                                                                                    | ขอรวิสเซส จำกัด (0105542003108) Tel.  |                      |                          |  |
| ใบขนสินค้าขาเข้าพร้อม                                                                                                    | แบบแสดงรายการภาษีสรรพสามิตและ         | ะภาษีมูลค่าเพิ่ม A02 | 21 0620300027 nmn.99/1   |  |
| สงการตรวจ<br>21-03-2562 11:41:32                                                                                                    | ประเภทไบขนฯ 0 ใบขนสินค้าขาเข้า        | า เลขที่ใบขน         | เลขทีไบขน AMOJ10000601   |  |
| พรอมทจะชาระเงนคำภาษอากรทหน่วยงานของกรมศุลกากร                                                                                                    | ช้าระเง่นคำภาษ์อากรทักรมศุล           | A02*                 | 10620300027              |  |
|                                                                                                    | ภาษอากรทตองชาระ                       | คาภาษอากร (บาท)      | เงนบระกน (บาท)           |  |
| ย้ำนำของเข้า (ชื่อ ที่อยู่) พรสัพพ์) เอขประจำสัวยู้เสียภาษีอากร                                                                                                    | อากรขาเข้า                            | 118,186.00           | (118,186.00)             |  |
| <b>ไม่เลือกพิมพ์ Barcode</b> <ul> <li>✓ พิมพ์ วันที่โบอนุญาต ในแต่ละรายการโบบน</li> <li>⊂ ไม่พิมพ์เลบประจำตัวบัตรผู้จัดการ</li> <li>⊂ พิมพ์ Bar Code</li> <li>✓ กรณี Free of charge หังโบบน ไม่ต้องพิมพ์รวมเงินต่างประเทศ</li> </ul> |                                       |                      |                          |  |
| 🔽 รวม Free of charge เข้ากับรวมเงินต่างประเทศด้วย                                                                                                    |                                       |                      |                          |  |
| บริษัท ทิฟฟ้า อีดีไอ เ                                                                                                    | ขอริวิสเซล จำกัด (0105542003108) Tel. | >                    |                          |  |
| ใบขนสินค้าขาเข้าพร้อม                                                                                                    | แบบแสดงรายการภาษีสรรพสามิตและ         | ะภาษีมูลค่าเพิ่ม     | กศก.99/1                 |  |
| สังการตรวจ<br>21-03-2562 11:41:32                                                                                                    | ประเภทใบขนฯ 0 ใบขนสินค้าขาเข้         | ้ำ เลขที่ใบขน        | เลขที่ใบขน AMOJ100000601 |  |
| พร้อมที่จะชำระเงินค่าภาษีอากรที่หน่วยงานของกรมศุลกากร                                                                                                    | ชำระเงินค่าภาษีอากรที่กรมศุล          | A02                  | A0210620300027           |  |
|                                                                                                    | ภาษีอากรที่ต้องชำระ                   | ค่าภาษีอากร (บาท)    | เงินประกัน (บาท)         |  |
| io i dallo e e i ovia a                                                                                                    | อากรขาเข้า                            | 118,186,00           | (118 186 00)             |  |

Subject : เพิ่มการแจ้งเดือนหากยังไม่ได้รับคำตอบกลับจาก SignNet Sub module : <IMP><จัดทำเอกสาร><แก้ไขใบขนสินค้า> Description :

เพิ่มการแจ้งเดือนหากยังไม่ได้รับคำตอบกลับจาก SignNet

 เมื่อ Ref. ที่ส่งขึ้น SignNet ยังไม่ได้รับคำตอบกลับ แล้วผู้ใช้งาคลิกปุ่ม "ไป Outbox" เพื่อส่งซ้ำ

|   |                                       | a 🛽 🖀         | 3 🖪 😭       | ٢ | i 🖪 🗾      | ٥      | 9         | \$                   |                                 |
|---|---------------------------------------|---------------|-------------|---|------------|--------|-----------|----------------------|---------------------------------|
|   |                                       | ใบขนสินด้า    | Declaration | 6 | เบบกศก.170 | C.Perr | nit       | ไป Outbox            |                                 |
|   | ใบ <u>ขนสินค้าที่รอรับผล Sion</u> Net |               |             |   |            |        |           |                      |                                 |
|   | สถานะ                                 | Ref. No.      | User Name   |   | เลขที่ใบข  | ห      | วันที่ส่ง | สงขอมูล เ<br>เวลาส่ง | บขนสนคา EDI<br>รหัสบริษัทนำเข้า |
| • |                                       | AMOJ000100090 | ADMIN       |   |            |        | 15/05/15  | 09:44                | TEST_TIFFA                      |
|   |                                       | AMOJ000100089 | ADMIN       |   |            |        | 20/03/15  | 08:43                | TEST_TIFFA                      |
|   |                                       | AMOJ000100088 | ADMIN       |   |            |        | 20/03/15  | 08:43                | TEST_TIFFA                      |
|   |                                       | AMOJ000100079 | ADMIN       |   |            |        | 26/02/15  | 10:44                | TEST_TIFFA                      |
|   |                                       | AMOJ000015294 | ADMIN       |   |            |        | 11/02/14  | 13:28                | TEST_TIFFA                      |

2. โปรแกรมเพิ่มแสดง Pop up ให้ยืนยันการส่ง และแจ้งเดือน เพื่อให้ทางผู้ใช้งานยืนยัน การส่งข้ำ

| HA                                                                                                    | ///            | EZYPLUS IMPORT                                        | ×   |    |  |  |
|----------------------------------------------------------------------------------------------------|----------------|-------------------------------------------------------|-----|----|--|--|
|                                                                                                    | <i>A</i>       | ต้องการส่ง Paperless รายการ Ref. No.<br>AMOJ000100090 |     |    |  |  |
|                                                                                                    |                | Yes                                                   | No  |    |  |  |
|                                                                                                    | EZYPLUS IMPORT |                                                       |     | ×  |  |  |
| ดำเตือน : ใบขนสินด้านี้ได้ส่ง SignNet แล้ว และกำลังรอมลลัพธ์อยู่<br>ในกรณิที่ข้อมูลที่ส่งไปสูญหาย, ไม่ได้รับมลลัพธ์ดำตอบกลับมา และท่านต้องการส่ง Sig<br>ไปใหม่อีกครั้ง ให้ตอบ YES |                |                                                       |     |    |  |  |
|                                                                                                    |                |                                                       | Yes | No |  |  |

#### Subject : ปรับการอ่าน reference file "Exchange Rate" format ใหม่

Sub module: <IMP><แฟ้มข้อมูลกรมศุลฯ>

#### **Description:**

ปรับการอ่าน reference file "Exchange Rate" format ใหม่

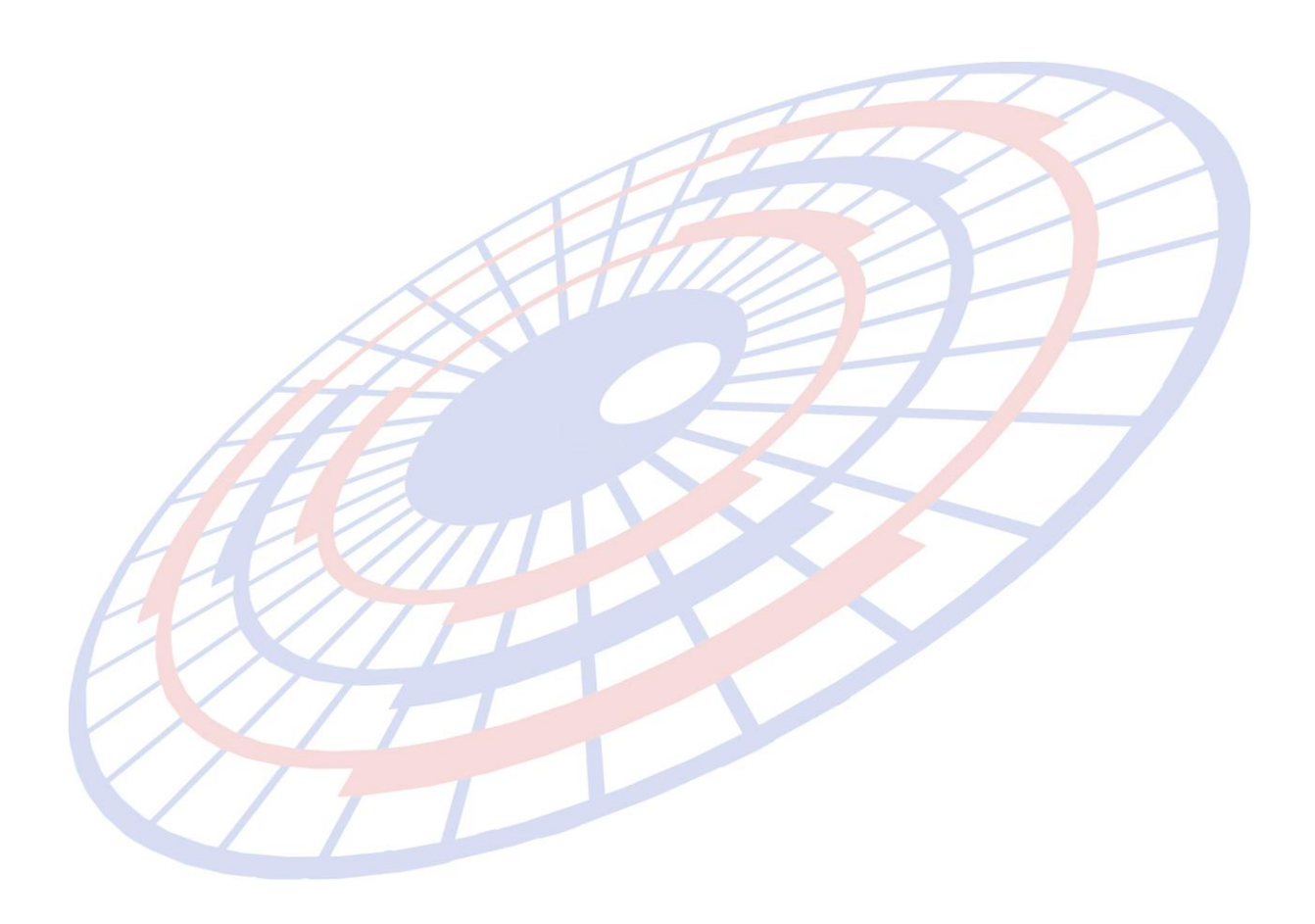